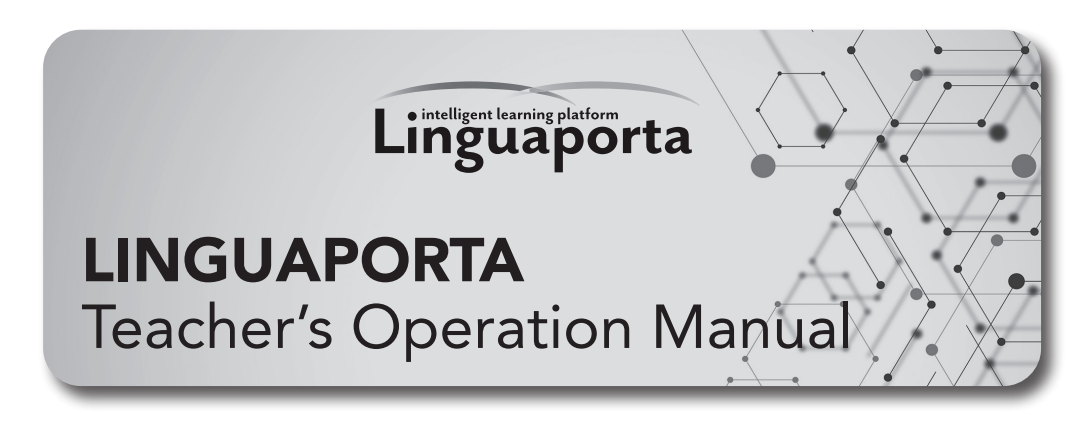

### **Purpose of This Manual**

The textbook provides students with all necessary information about creating accounts and using LINGUAPORTA for their individual study. While this is sufficient for students to proceed with their learning, teachers need their students to join specific groups on LINGUAPORTA to monitor their learning progress. To join a teacher's group, students must enter a class code designated by their teacher. This manual provides teachers with step-by-step instructions on how to operate LINGUAPORTA for classroom management purposes.

### Teacher Account

Unlike standard student accounts, teacher accounts (ID and password) provide additional functionality, including:

- Creating, deleting, and modifying classes (class codes)
- Managing student registration in classes
- Viewing learning history
- Making announcements to students
- Responding to student questions

To request a teacher account, please contact us by phone, fax, or email:

- Phone: 03-3291-2261
- Fax: 03-3293-5490
- Email: l-p@seibido.co.jp

When requesting an account, please provide the following information:

- Your name
- Your name in furigana
- Your institution name and department
- Email address (that you can access from the PC you'll use to view student learning records)
- Contact phone number (mobile numbers are acceptable)
- Textbook title(s) you are using

We will send your account information to the email address you provided within a few days of receiving your request. Please note that if your request spans holidays or weekends, the processing time may be slightly longer.

#### Key functions available to teachers:

- Group Management
- Learning History Review
- Question and Answer Management
- Announcement Management
- Test Creation from LINGUAPORTA Content
- Email Settings for Student Progress Reports
- Control of Learning Unit Visibility and Study Period Settings

### **Student Accounts**

Students create their own accounts on LINGUAPORTA, with detailed instructions provided in the textbook. After creating an account, students need to enter their class code to join their teacher's group.

We also offer a bulk registration service where we can create student accounts and register textbooks and class codes on your behalf. For more information about this service, please contact us using the phone number, fax, or email address listed on page 1.

### **Instructions for Students**

#### • About Student User IDs

While LINGUAPORTA allows users to choose their own user IDs freely, having students use their student ID numbers as their user IDs makes it easier for teachers to manage their classes. Please ensure that students use their student ID numbers when creating their accounts.

#### • Class Registration

Teachers should create class codes in advance. During class, instruct students to enter the class code using the following steps (instructions for creating class codes can be found on page 6):

- Click on the person icon on the student screen
- Click [クラスコードの登録・確認] (Register/Check Class Code)

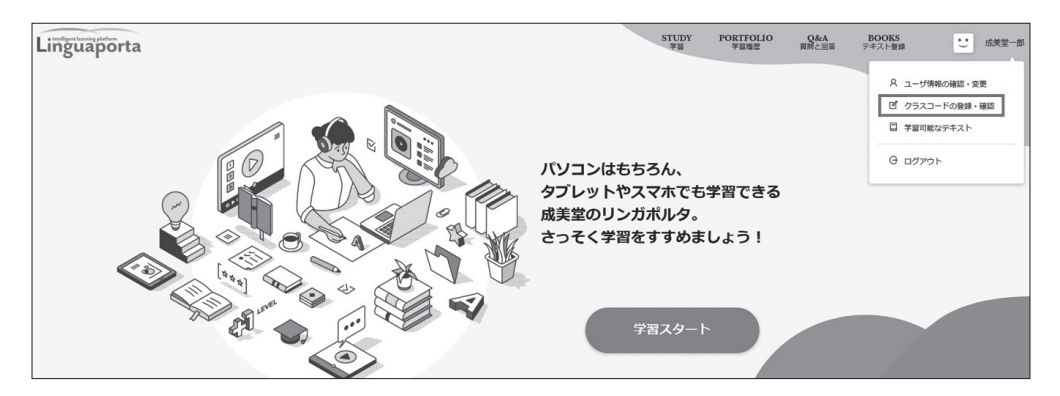

| Q クラスコードの確認  |                  |
|--------------|------------------|
| ユーザー情報の確認・変更 |                  |
| クラスコードの登録・確認 | クラスコードを入力してください。 |
| 学習可能なテキスト    | クラスコード seibido4  |
| ログアウト        | HE               |
| 退会手続         | クラス登録はされていません    |
|              |                  |
| ← TOPページへ    |                  |

Then click [ 確認 ](Confirm) after entering the class code.

| ユーザー情報の確認・変更 |                            |
|--------------|----------------------------|
| クラスコードの登録・確認 | 以下の内容でよろしければ登録ボタンを押してください。 |
| 学習可能なテキスト    | クラスコード seibido4            |
|              | クラス名 成美堂4                  |
| ログアウト        | 修正 登録                      |
| 退会手続         |                            |

After confirming the registration details are correct, click [登録](Register).

| Q クラスコードの確認                               |                            |      |
|-------------------------------------------|----------------------------|------|
| ユーザー情報の確認・変更<br>クラスコードの登録・確認<br>学習可能なテキスト | クラスコードを入力してください。<br>クラスコード |      |
| ログアウト<br>退会手続                             |                            | 承認待ち |
| ← TOPページへ                                 |                            |      |

After registering the class code, the status will initially show [承認待ち] (Pending Approval). This will change to [承認] (Approved) once the teacher completes the process described in "3. Adding Students to Your Group" on page 8.

### **Menu Structure for Teachers**

The diagram below shows the hierarchical structure of the teacher's menu in LINGUAPORTA.

| User<br>Management                            | Announcement<br>Management | Login User<br>Management         | LINGUATESTIMO                   |
|-----------------------------------------------|----------------------------|----------------------------------|---------------------------------|
| User Information                              | Announcement               | Change Login<br>User Information | Create<br>LINGUATESTIMO<br>Test |
| Learning<br>Information                       |                            |                                  |                                 |
| Distributed<br>Learning<br>Information Emails |                            |                                  |                                 |
| Questions and<br>Answers                      |                            |                                  |                                 |
| Group Information                             |                            |                                  |                                 |

## **Operating Instructions**

#### • Login

#### • Access the Teacher's Administration Page

Navigate to the Seibido LINGUAPORTA [新規登録・ログイン] (New Registration/ Login) page (https://www.seibido.co.jp/linguaporta/register.html) and click on [先生はこちらから].

|           | . Intelination                       |                                     |                                      | -                                                            |                                                   |                                        |                                  |          |
|-----------|--------------------------------------|-------------------------------------|--------------------------------------|--------------------------------------------------------------|---------------------------------------------------|----------------------------------------|----------------------------------|----------|
|           | ABOUT<br>概要·特長                       | <b>TOUR</b><br>おもな機能                | VOICE OF THE<br>TEACHERS<br>先生方の声    | <b>TEXTBOOK</b><br>遠動テキスト一覧                                  | <b>DEMO</b><br>お試しください                            | <b>CONTACT</b><br>FAQ・お問い合わせ           | SIGNUP/LOGIN<br>新規登録・ログイン        |          |
|           |                                      |                                     |                                      |                                                              |                                                   |                                        |                                  |          |
|           | ai.                                  | 学生の方はこう                             | ちらから                                 |                                                              | 先生(                                               | はこちらから                                 |                                  |          |
|           |                                      |                                     | メン                                   | テナンスのお知                                                      | らせ                                                |                                        |                                  |          |
|           | 午前4時~7時の雨<br>い場合があります                | 間で、リンガボルタ・<br>- のでご了承ください。          | サーバーのメンテナ:<br>。                      | ンスを行う場合があり                                                   | ます。この時間帯は                                         | 数分程度から最大3時                             | 間アクセスできな                         |          |
|           | オンライン学習<br>フォンやタブレ<br>してください。<br>さい。 | システム「リンガポ<br>ットでも学習できま<br>上の「学生の方はこ | ルタ」では、皆さん<br>す。単語や文法、リ<br>ちらから」より、新  | がお使いのテキスト<br>スニング力などをよ<br>規登録または既にア                          | の学習内容に準拠し<br>りしっかり身に付け<br>カウントをお持ちの               | た問題を、PCだけて<br>けていただくため、t<br>)方はログインして当 | でなく、スマート<br>ざひ積極的に活用<br>単習を進めてくだ |          |
| ※パスワードを忘; | れた方は、上の「学生                           | ログインができ<br>Eの方はこちらから」               | ないなど、リンガボル<br>をクリックし、年度、<br>その他については | レタについてお困りの <sup>3</sup><br>所属校を入力の上開<br><u>CONTACT</u> よりお問い | 易合は、まず <u>こちら</u> る<br>くログイン画面の「/<br>合わせください。     | ご覧ください。<br>パスワードを忘れた方                  | 」をクリックして再設                       | 定してください。 |
|           |                                      |                                     | リンガポルタ教員用<br>Download the Lingu      | 用マニュアルのダウン<br>Japorta Teacher's Ma                           | コードは <u>こちら</u> から<br>nual in English <u>here</u> |                                        |                                  |          |

#### Please enter the academic year and university, then click "GO".

| Enter Academic Year & University/School | and Press "GO." |
|-----------------------------------------|-----------------|
| Academic Year                           |                 |
| University/School                       |                 |
| ☑ Remember School                       |                 |

#### (3) Enter Teacher ID and Password

Enter your Teacher ID and password, then click [LOGIN].

#### (4) Enter One-Time Password

A one-time password will be sent to your registered email address. Please check your email and enter the one-time password you received. To switch the display language to English, click "English".

| System Administrator Login Page                                                                                     | English 日本語 |
|----------------------------------------------------------------------------------------------------|-------------|
| A one-time password has been sent to your registered email address.<br>Please enter it, and click the LOGIN button. |             |
| One-time Password LOGIN                                                                                             |             |
| Start Over                                                                                                    |             |

#### • What is a One-Time Password?

A one-time password is a security measure that verifies your identity using a PIN code. Teacher accounts handle students' personal information, so we have implemented this highly secure one-time password system.

The login process works as follows:

- Complete the standard login
- A one-time password will be sent to your teacher email account
- Enter this password to access the teacher interface

Once you successfully log in to the teacher interface using a one-time password, you can access the interface for 24 hours without requiring a new one-time password. After 24 hours, you will need to request a new one-time password to log in again.

| LOGOUT |
|--------|
|        |

### • Creating Groups

At the beginning of each term, you will need to create "Groups" (In LINGUAPORTA, "Group" is equivalent to a "Class" in school settings). This is typically a one-time setup process.

| User Management v                        | Group Information v                                              | Confirm         |
|------------------------------------------|------------------------------------------------------------------|-----------------|
| User Management > Gr<br>New registration | Please select<br>User Information<br>Learning Information        |                 |
| Responsible Administrator Type R         | Distributed Learning Information Emails<br>Questions and Answers | ber of Displays |
|                                          | Group Information                                                |                 |
| There are currently no reg               | jistered groups.                                                 |                 |

#### (2) Creating a Group

Click [New Registration].

| Administrator Name: <b>Jol</b> | Group Infor     | ble: <b>Teacher</b> | ~ Co | nfirm          |              |
|--------------------------------|-----------------|---------------------|------|----------------|--------------|
| User Management > 0            | Group Infor     | mation              |      |                |              |
| Responsible Administrator Type | Registered Site | Group Name          | Numb | er of Displays |              |
| Teacher 🗸                      | 成美堂             |                     | 10   | <b>v</b> ]     | Filter Reset |
| There are currently no r       | egistered gr    | oups.               |      |                |              |

Enter the following group information:

- Group Name
- Class Code
- Use Ranking Settings
- Books Used
- Class learning status aggregation function
- Notes Set "Show" to "Show".

| User Management                                                                             | Group Information     Confirm                                                                                                    |
|---------------------------------------------------------------------------------------------|----------------------------------------------------------------------------------------------------|
| User Management<br>Please enter each it<br>«Marked fields are                               | > Group Information > New registration em and press the confirm button. required.                                                                                                    |
| Management Number                                                                           |                                                                                                    |
| Registered Site Name                                                                        | 成美堂 >                                                                                                    |
| Administrator Name                                                                          | John Smith (jsmith)                                                                                                    |
| Group Name ※                                                                                | General English 1                                                                                                    |
| Class code                                                                                  | JS001<br>%Please use only half-width alphanumeric characters.                                                                                                    |
| Use ranking                                                                                 | 🖾 : Use                                                                                                    |
|                                                                                             |                                                                                                    |
| Books used (for ranking<br>display)<br>This becomes mandatory<br>if you check "Use ranking" | ■ 構想表現と提出場望で攻略するTOEICO® L&R TEST(AN AMAZING APPROACH TO THE TOEIC® L&R TEST)     ■ 首次で学ぶ磁磁英語(キャンパス編)(Let's Read Aloud & Learn English: On Campus)     ボップスマムタート 諸磁英語(Let's Learn English with log http:// http://      → APP World News Report S(AFPニュースて見る出界S)     ↓ APP World News Report S(AFPニュースて見る出界S) |

After entering the information, click [Confirm].

When the confirmation screen appears, click [Register]. If you need to make corrections, click [Back] and make the necessary changes.

| User Management v Group                                                                   | Information   Confirm                         |
|-------------------------------------------------------------------------------------------|-----------------------------------------------|
| User Management > Group I                                                                 | nformation > New registrationConfirm          |
| If the following information is c                                                         | preact plassa prass the "Pagistar" button     |
| Management Number                                                                         |                                               |
| Registered Site Name                                                                      | 成美堂                                           |
| Administrator Name                                                                        | John Smith                                    |
| Group Name                                                                                | General English 1                             |
| Class code                                                                                | JS001                                         |
| Use ranking                                                                               | Use                                           |
| Books used (for ranking display)<br>This becomes mandatory<br>if you check "Use ranking". | 音読で始める基礎英語(Let's Read Aloud & Learn English!) |
| Class learning status aggregation function                                                | Use Last distribution date:Not specified      |
| Show                                                                                      | Show                                          |
| Notes                                                                                     |                                               |
| Registration Date                                                                         |                                               |
| Undate Date                                                                               |                                               |

Verify that the group has been created successfully. If you need to create additional groups, repeat this process.

**About Group Name:** You can create an easy-to-understand class name such as "General English" or "TOEIC Course". You may use both alphanumeric characters and Japanese characters (kanji).

**About Class Code:** The class code is what students enter in their LINGUAPORTA account to become a member of your group (class). Teachers can create this code using single-byte alphanumeric characters. Do not use double-byte characters. This code should be shared with students during class for them to enter themselves.

**About Ranking:** When you check "Use Ranking" under "Ranking Settings", each student's rank within the class will be displayed only on their individual learning screen, based on their earned points. If you choose to use the ranking feature, you must also check the checkbox for your chosen textbook under "Books used".

**About Class Progress Report Function:** If you wish to receive email updates about your class's learning progress overview, set this to "Use". By specifying an "End Date", that date will become the final day for collecting learning progress data. (For more information about learning progress overview emails, please refer to page 26 of this manual.)

About Notes: Use this field for your memos.

**About "Show":** This option determines whether the group is visible in the student interface. For example, if you want to keep but hide a group from a previous academic year, you can set this to "Hide".

### • Adding Students to Your Group

For students to join your group (class), they must first enter the class code you created in their own LINGUAPORTA account. Please provide students with the class code during class or another appropriate time, and have them enter it themselves.

| User Management             | · · ·                | Group Inform    | mation                     | ✓ Confirm    |        |                      |        |                 | LOGOU   |
|-----------------------------|----------------------|-----------------|----------------------------|--------------|--------|----------------------|--------|-----------------|---------|
| iser Manage                 | ment > G             | oup Infor       | mation                     |              |        |                      |        |                 |         |
| esponsible Admir            | istrator Type F      | legistered Site | Group Name                 | Number of Di | splays |                      |        |                 |         |
| Teacher 🗸                   | 5                    | <b>苋美堂</b>      |                            | 10 v         | B      | lter Reset           |        |                 |         |
| registrations<br>fanagement | exist.<br>Registered |                 |                            |              | Class  | Number of registered | Show - | Learning period | a de la |
| lumber                      | Site                 | Administrator   |                            | Group Name   | code   | users                | Hide   | limit           | Detan   |
| 4202                        | 成華堂                  | John Smith      | Other administrators(Other | General      | 35001  |                      | Show   | Set deadline    | Deta    |

Click the "Details" button for the group where you want to register students.

| User Management                                                                          | Information v Confirm                                        |                  |   |                                                                                                    |
|------------------------------------------------------------------------------------------|--------------------------------------------------------------|------------------|---|----------------------------------------------------------------------------------------------------|
| Iser Management > Group I                                                                | nformation > Detailed Information                            |                  |   |                                                                                                    |
| f you want to change the regis<br>f you want to delete, press the                        | tered content, press the change button, delete button. prese |                  |   |                                                                                                    |
| lanagement Number                                                                        | 4392                                                         | Registered users | e | Candidates(Users who registered the class cod                                                                                                    |
| legistered Site Name                                                                     | 成英富                                                          | Select All       |   | Select All                                                                                                    |
| Administrator Name                                                                       | John Smith                                                   |                  | ^ | ^                                                                                                    |
| aroup Name                                                                               | General English 1                                            |                  |   |                                                                                                    |
| lass code                                                                                | 35001                                                        |                  |   | terms and the second second se |
| tee ranking                                                                              | Use                                                          |                  |   |                                                                                                    |
| looks used (for ranking display)<br>This becomes mandatory<br>I you check "Use ranking". | 皇武で始める器磁英語(Let's Read Aloud & Learn Englishr)                |                  |   |                                                                                                    |
| lass learning status aggregation function                                                | Use Last distribution date:Not specified                     |                  |   |                                                                                                    |
| how                                                                                      | Show                                                         |                  |   |                                                                                                    |
| àobes                                                                                    |                                                              |                  |   |                                                                                                    |
| legistration Date                                                                        | 2025-02-05 10:52:23                                          |                  | - |                                                                                                    |
| Ipdate Date                                                                              | 2025-02-05 10:52:23                                          |                  |   |                                                                                                    |
|                                                                                          | Change                                                       |                  |   |                                                                                                    |
|                                                                                          |                                                              |                  |   |                                                                                                    |
|                                                                                          |                                                              |                  | ~ |                                                                                                    |
|                                                                                          |                                                              |                  |   |                                                                                                    |
|                                                                                          |                                                              |                  |   |                                                                                                    |
|                                                                                          |                                                              |                  |   |                                                                                                    |
|                                                                                          |                                                              |                  |   |                                                                                                    |
|                                                                                          |                                                              |                  |   |                                                                                                    |
|                                                                                          |                                                              |                  |   |                                                                                                    |
|                                                                                          |                                                              |                  |   | ~                                                                                                    |

Students who have entered the class code will appear in the "Candidates" column. Select the students you wish to approve and click "  $\leftarrow$  " to move them to the "Registered Users" column.

To select multiple students, either:

- Hold down the Ctrl key while clicking on students with your mouse, or
- Hold down the Shift key while using the arrow keys

| User Management                                                                    | v Group 1                                  | nformation                                                    | v Confirm                                          |                  |   |    |                         |                        |
|------------------------------------------------------------------------------------|--------------------------------------------|---------------------------------------------------------------|----------------------------------------------------|------------------|---|----|-------------------------|------------------------|
| User Management<br>If you want to chan<br>If you want to delet                     | > Group I<br>be the regist<br>a, press the | nformation > Def<br>tered content, pres<br>delete button. Def | tailed Information<br>as the change button,<br>ate |                  |   |    |                         |                        |
| Management Number                                                                  |                                            | 4392                                                          |                                                    | Registered users |   | +> | Candidates(Users who re | gistered the class cod |
| Registered Site Name                                                               |                                            | 成現業                                                           |                                                    | Select All       |   |    | Select All              |                        |
| Administrator Name                                                                 |                                            | John Smith                                                    |                                                    | instant (CR)     |   |    |                         | ^                      |
| Group Name                                                                         |                                            | General English 1                                             |                                                    | Anna (199        |   |    |                         |                        |
| Class code                                                                         |                                            | 16001                                                         |                                                    |                  |   | 1  |                         |                        |
| Use ranking                                                                        |                                            | Use                                                           |                                                    |                  |   |    |                         |                        |
| Books used (for ranking di<br>This becomes mandatory<br>If you check "Use ranking" | splay)                                     | 自該で始める基礎英語(Le                                                 | t's Read Aloud & Learn English                     |                  | - |    |                         |                        |
| Class learning status aggr                                                         | gation function                            | Use Last distribution                                         | date:Not specified                                 | 11               |   |    |                         |                        |
| Show                                                                               |                                            | Show                                                          |                                                    |                  |   |    |                         |                        |
| Notes                                                                              |                                            |                                                               |                                                    | 11               |   |    |                         |                        |
| Registration Date                                                                  |                                            | 2025-02-05 10:52:23                                           |                                                    |                  |   | 12 | 1                       |                        |
| Update Date                                                                        |                                            | 2025-02-05 10:52:23                                           |                                                    | ]                |   | 1  |                         |                        |
|                                                                                    |                                            | Change                                                        |                                                    | 11               |   |    | 1                       |                        |
|                                                                                    |                                            |                                                               |                                                    |                  |   |    |                         | ¥                      |
|                                                                                    |                                            |                                                               |                                                    | L                |   | _  |                         |                        |
|                                                                                    |                                            |                                                               |                                                    |                  |   |    |                         |                        |

### • Viewing Learning History

You can view students' learning history either individually or by group. You can also filter the view by specific units or learning periods.

| User Management | ~ | Please select                           | <u> </u> | Confirm |
|-----------------|---|-----------------------------------------|----------|---------|
|                 |   | Please select                           |          |         |
|                 |   | User Information                        |          |         |
|                 |   | Learning Information                    |          |         |
|                 |   | Distributed Learning Information Emails |          |         |
|                 |   | Questions and Answers                   |          |         |
|                 |   | Group Information                       |          |         |

Open "User Management"  $\rightarrow$  "Learning Information" and click [Confirm].

Select the group name.

| Administrator Name:J<br>User Management | • Learning Information  | cher<br>V Confir         | m                               |
|-----------------------------------------|-------------------------|--------------------------|---------------------------------|
| User Management >                       | Learning Informat       | ion                      |                                 |
| Group Name                              | User ID                 | User Name                |                                 |
| v)                                      |                         |                          | Filter Reset                    |
|                                         |                         |                          |                                 |
| All groups targeted                     | Default settings for pe | rformance aggregation    |                                 |
| General English 1                       | Report" and "Default Pe | rformance Aggregation Se | ttings", please select a group. |
|                                         | 0                       |                          |                                 |

Select the student(s) whose history you want to view from the "User name" list. To select multiple students, hold down the Ctrl key while making your selections.

Click the "+" button next to your textbook, then check the learning units you want to view from the displayed list. This will show both the total results and the learning history for the selected units. If no units are checked, only the total results will be displayed.

To view the total results and learning history for the entire textbook, check both the checkbox to the left of your textbook title and "Display Only Unit Totals".

| Administrator Name: Jo                                                | hn s    | Smith R      | ole: lea  | cher          | 1             | -           |            |                          |  |  |
|-----------------------------------------------------------------------|---------|--------------|-----------|---------------|---------------|-------------|------------|--------------------------|--|--|
| User Management                                                       | × [Li   | sarning Info | rmation   |               | ✓ Confirm     | n           |            |                          |  |  |
| User Management >                                                     | Lear    | rning In     | format    | tion          |               |             |            |                          |  |  |
| Group Name                                                            | User II | D            |           | User Name     |               |             |            |                          |  |  |
| General English 1 🗸 🗸                                                 |         |              |           |               |               | Filter      | teset      |                          |  |  |
| Group Performance Report Default settings for performance aggregation |         |              |           |               |               |             |            |                          |  |  |
| If you do not select a u                                              | isern   | ame, all     | users v   | will be targ  | eted.         |             |            |                          |  |  |
| To select multiple users                                              | s, ho   | ld down      | the Ctr   | l key while   | selecting.    |             |            |                          |  |  |
| If you do not select uni                                              | its to  | display,     | only th   | ne total of a | all units wi  | ll be sh    | own.       |                          |  |  |
| ×Collapse                                                             |         |              |           |               |               |             |            |                          |  |  |
| User Name                                                             |         | 🗌 Displa     | y units   |               |               | Filter      | Cancel     | Display only unit totals |  |  |
| Aug. 10.000 - 00                                                      | ^       | [±]□学        | 校語彙で学     | ぶTOEICテス      | ۲-            |             |            |                          |  |  |
|                                                                       |         | [±]□英        | 文法基礎力     | マスター (Acc     | ess to Simple | English)    |            |                          |  |  |
|                                                                       |         | [±] ロス       | テップアッ     | プ・リスニング       | 1             |             |            |                          |  |  |
| control distribution                                                  |         | [±] 🗆 TC     | DEIC(R)7  | ストワードマン       | スターアプロー       | チ【単語塾       | 語集】        |                          |  |  |
|                                                                       |         | [±] 🗆 IJ.    | スニングラ     | ラウンジ          |               |             |            |                          |  |  |
|                                                                       |         | [±]□詵        | んで身につ     | く基本文型100      | 0(Enjoyable R | eading)     |            |                          |  |  |
|                                                                       |         | [±] 🗆 то     | DEIC(R) 🤊 | テスト完全演習(      | Complete Ta   | ctics for t | he TOEIC 1 | fest)                    |  |  |
|                                                                       |         | [±] 🗆 AF     | PILA      | で見る世界(AF      | P World New   | s Report)   | )          |                          |  |  |
|                                                                       |         | [±] 🗆 co     | DCET 260  | 0             |               |             |            |                          |  |  |
|                                                                       | ~       | [:] [] 音話    | って始める     | 基礎英語(Let's    | Read Aloud 8  | & Learn E   | nglish!)   |                          |  |  |
|                                                                       | _       |              | UNIT 1 単  | 語と語句の学習       | 1             |             | UNIT 1     | 単語並び替え                   |  |  |
|                                                                       |         |              | UNIT 1 空  | 所補充           |               |             | UNIT 1     | 英文書き換え                   |  |  |
|                                                                       |         |              | UNIT 1 音  | 声を聞いて書き       | 取り            |             | UNIT 2     | 単語と語句の学習                 |  |  |
|                                                                       |         |              | UNIT 2 単  | 語並び替え         |               |             | UNIT 2     | 空所補充                     |  |  |
|                                                                       |         |              | UNIT 2 英  | 文書き換え         |               |             | UNIT 2     | 音声を聞いて書き取り               |  |  |
|                                                                       |         |              | UNIT 3 単  | 語と語句の学習       | 1             |             | UNIT 3     | 単語並び替え                   |  |  |
|                                                                       |         |              | UNIT 3 空  | 所補充           |               |             | UNIT 3     | 英文書き換え                   |  |  |
|                                                                       |         |              | UNIT 3 音  | 声を聞いて書き       | 取り            |             | UNIT 4     | 単語と語句の学習                 |  |  |
|                                                                       |         |              | UNIT 4 単  | 語並び替え         |               |             | UNIT 4     | 空所補充                     |  |  |
|                                                                       |         |              | UNIT 4 英  | 文書き換え         |               |             | UNIT 4     | 音声を聞いて書き取り               |  |  |
|                                                                       |         |              |           |               |               | _           |            |                          |  |  |

If you want to specify a period for the statistics, enter the dates in the "Aggregation Period" field. If no period is specified, all data will be included. You can also specify how many records to display per page and set sorting preferences as needed.

Click "Display Results" to display the learning history. Click "CSV output" to download the learning history as CSV data. After the learning history is displayed, you can click "Print" to print the results.

| Aggregation Period  |     | ✓ Year [   | v   | Month     | `     | Day | ~[         | ~ )Ye  | ear   | ✓ Month | <br>✓ Day |
|---------------------|-----|------------|-----|-----------|-------|-----|------------|--------|-------|---------|-----------|
| 100 items at a time | • • | Register 🗸 | Asc | cending c | order | vD  | )isplay re | esults | CSV o | output  | Print     |

Here is a sample of the learning history list.

|         |           |                                        | All units                      |                       |            |
|---------|-----------|----------------------------------------|--------------------------------|-----------------------|------------|
| Jser ID | User Name | Total score                            | Number of questions<br>studied | Number of<br>attempts | Study time |
| -       | -         | 6 point(s)<br>(Out of 9668 point(s))   | 33                             | 53                    | 00:02:41   |
| -       | 1000      | 7 point(s)<br>(Out of 9340 point(s))   | 40                             | 60                    | 00:09:58   |
|         |           | 9 point(s)<br>(Out of 9668 point(s))   | 20                             | 29                    | 00:02:46   |
| -       |           | 37 point(s)<br>(Out of 11594 point(s)) | 106                            | 209                   | 01:03:36   |

### • Question and Answer

The LINGUAPORTA system allows you to respond to student questions while viewing both the student's answer and the original question on screen. Similarly, when students read your response, they can see their own answer and the original question alongside your reply. This feature enables clearer communication between teachers and students.

When a student submits a question, you will automatically receive an email notification. You can open the question by clicking the URL provided in the email.

| User Management                                                                | ×                                               | Questio              | ns and Ans | wers           | ✓ Confirm           |            |                           |                     |                 |     |
|--------------------------------------------------------------------------------|-------------------------------------------------|----------------------|------------|----------------|---------------------|------------|---------------------------|---------------------|-----------------|-----|
| lser Managem                                                                   | ent > Qu                                        | Jestio               | ns and a   | Answers >      | Details page        |            |                           |                     |                 |     |
| lanagement Numbe                                                               | Questioner                                      | 's name              | Site Name  | Unit name      | Question Number     | Response   | Last update date and time | Question correction | Operation check | Bac |
| 5299                                                                           | Sector II.                                      |                      | 成美堂        | UNIT 1 空所補     | 원 1                 | Unanswered | 2024-06-11 17:03:25       |                     | Operation check | Ba  |
| 所に運切なbe動詞を                                                                     | 書き入れまし                                          | ょう・                  |            |                |                     |            |                           |                     |                 |     |
|                                                                                |                                                 |                      |            |                |                     |            |                           |                     |                 |     |
| n//                                                                            |                                                 |                      |            |                |                     |            |                           |                     |                 |     |
| *                                                                              |                                                 |                      |            |                |                     |            |                           |                     |                 |     |
|                                                                                |                                                 |                      |            |                |                     |            |                           |                     |                 |     |
| born and br                                                                    | ought up in 1                                   | Tokyo,               |            |                |                     |            |                           |                     |                 |     |
| born and br                                                                    | ought up in 1                                   | Tokyo.               |            |                |                     |            |                           |                     |                 |     |
| born and br                                                                    | ought up in 1                                   | Tokyo.               | [2024-05-1 | 1 17-03-25] /  | Revisiont - John Sn | with       |                           |                     |                 |     |
| westion title:作名                                                               | ought up in 1<br>많し / Posting                   | Tokyo.<br>g time :   | [2024-06-] | 11 17:03:25] / | Recipient : John Sn | nth        |                           |                     |                 |     |
| 、<br>born and br<br>Question title : 件名<br>ほぜamではないので                          | ought up in 1<br>なし / Posting<br>すか?            | Tokyo.<br>9 time :   | [2024-06-1 | 11 17:03:25] / | Recipient : John Sn | aith       |                           |                     |                 |     |
| へ<br>born and br<br>Question title : 件名<br>はぜamではないので                          | ought up in 1<br>ほし / Posting<br>すか?            | Tokyo.<br>g time :   | [2024-06-] | 11 17:03:25]/  | Recipient : John Sn | ith        |                           |                     |                 |     |
| へ<br>born and br<br>Question title : 件名<br>はぜamではないので                          | ought up in 1<br>はし / Posting<br>すか?            | Tokyo.<br>g time :   | [2024-06-1 | 11 17:03:25]/  | Recipient : John Sn | ith        |                           |                     |                 |     |
| へ<br>born and br<br>Question title : 件名<br>はぜamではないので<br>title RE:件名な          | cught up in 1<br>はし / Posting<br>すか?            | Tokyo.<br>g time :   | [2024-06-] | 11 17:03:25] / | Recipient : John Sn | ath        |                           |                     |                 |     |
| へ<br>born and br<br>Question title : 件名<br>なぜamではないので<br>itle RE:件名な           | ought up in 1<br>はし / Posting<br>すか?            | Tokyo.<br>9 time :   | [2024-06-] | 11 17:03:25] / | Recipient : John Sm | ath        |                           |                     |                 |     |
| へ<br>born and br<br>Question title: 件名<br>なぜamではないので<br>itle RE:件名な            | ought up in 1<br>ዩ ር / Posting<br>ያ ታን ?<br>ር   | fokyo.<br>9 time :   | [2024-06-] | 11 17:03:25] / | Recipient : John Sn | ith        |                           |                     |                 |     |
| へ<br>born and br<br>Question title: 作名<br>なぜamではないので<br>ittle RE:作名な           | ought up in 1<br>ዩ ር. / Posting<br>ያ ታን ?<br>ር. | fokyo.<br>9 time : I | [2024-06-1 | 11 17:03:25] / | Recipient : John Sm | ith        |                           |                     |                 |     |
| へ<br>born and br<br>Question bitle:件名<br>なぜamではないので<br>ittle RE:件名な            | ought up in 1<br>はし / Posting<br>すか?            | Tokyo.<br>9 time :   | [2024-06-3 | 11 17:03:25] / | Recipient : John Sm | uth        |                           |                     |                 |     |
| へ<br>born and br<br>Question bble : 件名<br>なばamではないので<br>ible RE:件名な<br>lessage | ought up in 1<br>ឧ ្ / Posting<br>គូ ភ្នំ ?     | Tokyo.<br>9 time :   | [2024-06-3 | 11 17:03:25] / | Recipient : John Sm | nith       |                           |                     | _               |     |

If you are not logged in, you will be directed to the login screen. Please log in when this occurs.

When the question screen opens, type your response in the "Message Box" and click "Reply" to send your answer to the student.

You can also view a list of all student questions by going to "User Management"  $\rightarrow$  "Questions & Answers". Here you can see both unanswered questions and those that have already been answered.

### • Setting Study Period Limits

In LINGUAPORTA, teachers can set study periods for each learning unit. You can control access to specific units by setting future dates for units that you don't want students to study yet, allowing you to align the content with your lesson schedule.

(1) Open "User Management" → "Group Information" and click [Confirm].
(2) Click "Set deadline" for the group you want to configure.

| Administrator N                                                                                                 | lame:John S        | mith Role     | Teacher   |        |        |        |          |               |                           |             |                     |          |
|----------------------------------------------------------------------------------------------------|--------------------|---------------|-----------|--------|--------|--------|----------|---------------|---------------------------|-------------|---------------------|----------|
| User Management                                                                                                 | v Gr               | oup Informati | on v      | Confir | m      |        |          |               |                           |             |                     |          |
| New registration                                                                                                | nent > Grou        | p Inform      | ation     |        |        |        |          |               |                           |             |                     |          |
| Responsible Adminis                                                                                             | strator Type Regis | tered Site G  | roup Name | Number | of Dis | spiays |          |               |                           |             |                     |          |
| Teacher v                                                                                                    | 成更                 | ٤ _           |           | 10 ~   | )      |        | Filter   | Reset         |                           |             |                     |          |
| 1registrations e                                                                                                | ixist.             | LANGULTUR     | ~         |        | _      | Crown  | Namo     | Cines of      | deliver of excitated user | Chow - Mida | carries pariod imi  | Poteik   |
| the second second second second second second second second second second second second second second second se | er høgssered sis   | Administrati  | or        |        |        | Group  | reame    | Cittas co     | our registered users      | Show - Hoe  | Learning period imi | Decais   |
| Management Numb                                                                                                 |                    |               |           |        |        |        | I Daniek | 4 10 00 00 00 |                           |             | West strengthered   | Destroit |

(3) Click the + button next to your textbook, check the units for which you want to set study periods, then click the calendar for "Learning Period" for each unit and click "Set".

| [+] □ A COMMUNICATIVE APPROACH TO THE TOEIC® L&R TEST Book 2: Intermediate(コミュニケーションス<br>キルが身につくTOEIC® L&R TEST 〈中級編〉 )                 |
|----------------------------------------------------------------------------------------------------|
| [-]  New Connection Book 1(4技能を高める英語演習 <book 1="">)</book>                                                                              |
| [+] 🗹 UNIT 1                                                                                                    |
| [+] 🗹 UNIT 2                                                                                                    |
| [+] 🗹 UNIT 3                                                                                                    |
| [+] 🗌 UNIT 4                                                                                                    |
| [+] 🗌 UNIT 5                                                                                                    |
| [+] UNIT 6                                                                                                    |
| [+] UNIT 7                                                                                                    |
| [+] UNIT 8                                                                                                    |
| [+] UNIT 9                                                                                                    |
| [+] UNIT 10                                                                                                    |
| [+] UNIT 11                                                                                                    |
| [+] UNIT 12                                                                                                    |
| [+] UNIT 13                                                                                                    |
| [+] UNIT 14                                                                                                    |
| [+] 🗌 New Connection Book 2(4技能を高める英語演習 <book 2="">)</book>                                                                             |
| [+] 🗌 New Connection Book 3(4技能を高める英語演習 <book 3="">)</book>                                                                             |
| [+] A COMMUNICATIVE APPROACH TO THE TOEIC® L&R TEST Book 3: Advanced(コミュニケーションスキル<br>が身に付くTOEIC® L&R TEST Book 3: Advanced(コミュニケーションスキル |
| [+] AFP World Net 2025年2月 > >                                                                                                    |
| [+] Active Reading                                                                                                    |
| [+] Active Reading 日 月 火 水 木 金 土                                                                                                    |
| Let's Write an         26         27         28         29         30         31         1         ph-(基礎から始める英語ライティング - 単文から           |
|                                                                                                    |
| [+] CREATER GIODA 9 10 11 12 13 14 15 )                                                                                                 |
|                                                                                                    |
|                                                                                                    |
|                                                                                                    |
| Configure the follor                                                                                                    |
| Learning period limit yyyy / m / dd 🖨 🔷 yyyy / m / dd 🖨 🛛 Set                                                                           |
|                                                                                                    |
| Clear deadline                                                                                                    |
|                                                                                                    |

| [-] □ New Connection Book 1(4技能を高める英語演習 <book 1="">)</book>                                 | Study deadline has been set. |
|---------------------------------------------------------------------------------------------|------------------------------|
| [+] UNIT 1                                                                                  | 2/21/2025 ~ 2/28/2025        |
| [+] 🗌 UNIT 2                                                                                | 2/21/2025 ~ 2/28/2025        |
| [+] 🔲 UNIT 3                                                                                | 2/21/2025 ~ 2/28/2025        |
| [+] 🗌 UNIT 4                                                                                |                              |
| [+] UNIT 5                                                                                  |                              |
| [+] UNIT 6                                                                                  |                              |
| [+] UNIT 7                                                                                  |                              |
| [+] UNIT 8                                                                                  |                              |
| [+] UNIT 9                                                                                  |                              |
| [+] UNIT 10                                                                                 |                              |
| [+] UNIT 11                                                                                 |                              |
| [+] UNIT 12                                                                                 |                              |
| [+] 🗌 UNIT 13                                                                               |                              |
| [+] 🗌 UNIT 14                                                                               |                              |
| [+] 🗌 New Connection Book 2(4技能を高める英語演習 <book 2="">)</book>                                 |                              |
| [+] 🗌 New Connection Book 3(4技能を高める英語演習 <book 3="">)</book>                                 |                              |
| [+] 口 A COMMUNICATIVE APPROACH TO THE TOEIC® L&R TEST Book 3<br>が身に付くTOEIC® L&R TEST <上級編>) | 3: Advanced(コミュニケーションスキル     |
| [+] 🗌 AFP World News Report 7(AFP ニュースで見る世界 7)                                              |                              |
| [+] 🗌 Active Reading Strategies Book 1                                                      |                              |
| [+] 🗌 Active Reading Strategies Book 2                                                      |                              |
| [+] Let's Write and Learn English! -From Sentence to Paragraph-(基礎<br>パラグラフ・ライティングまで-)      | から始める英語ライティング -単文から          |
| [+] 🗌 Reuters Global News Feed(ロイターニュースが伝える世界の今)                                            |                              |
| [+] 🗌 English for the Global Workplace(映像で学ぶ場面別ビジネス英語)                                      |                              |
| [+] COMPREHENSIVE PRACTICE FOR THE TOEIC® L&R TEST(TOEIC®                                   | ) L&R TEST 600点への徹底演習)       |
| [+] 🗌 TOPIC-FOCUSED APPROACH TO THE TOEFL ITP® TEST(規出トビッ                                   | クで攻略するTOEFL ITP® 実践演習)       |
| Configure the following settings for the checked units.                                     |                              |
| Learning period limit yyyy/mm/dd 📩 ~ yyyy/mm/dd 📩 Set                                       |                              |
| Clear deadline                                                                              |                              |

(4) The set study period will be displayed for the configured units.

(5) The study period limits will also be displayed on the students' learning screens.

| 点は、ひとつの問題を所定回数  | 連続正解すると1点与 | えられます。満点の数が、そのユニットに搭載され          | ている問題数を表します       | r. |      |
|-----------------|------------|----------------------------------|-------------------|----|------|
| 学習カテゴリ          | 将点/ 满点     | 学習進捗グラフ                          | 学習可能期限            | 学習 | 学習風話 |
| UNIT 1 多肤道択     | 0/10       | 0 10 20 30 40 50 60 70 80 90 100 | 2025年02月21日<br>から |    | なし   |
| UNIT 1 空樓補充     | 0/10       | 0 10 20 30 40 50 60 70 80 90 100 | 2025年02月21日<br>から | -  | なし   |
| JNIT 1 並び替え     | 0/10       | 0 10 20 30 40 50 60 70 80 90 100 | 2025年02月21日<br>から |    | なし   |
| UNIT 1 ディクテーション | 0/5        | 0 10 20 30 40 50 60 70 80 90 100 | 2025年02月21日       |    | なし   |

### **Announcements Management**

LINGUAPORTA's announcement feature allows teachers to send announcements to all their students, specific groups, or individual students through the LINGUAPORTA system.

Select "Announcements Management"  $\rightarrow$  "Announcement Information" and click [Confirm].

| Administrator Name: <b>Joh</b> i | n Smith Role:Teacher     |         |
|----------------------------------|--------------------------|---------|
| Announcement Management 🗸        | Please select v          | Confirm |
|                                  | Please select            |         |
|                                  | Announcement Information |         |
|                                  | (                        |         |

Select the announcement recipients by choosing from "All Students assigned to each teacher", "All Members of each group", or "Each user".

| Announcement Management v Announcement Information v Confirm                             |                                                    |                  |                    |              |  |  |  |
|------------------------------------------------------------------------------------------|----------------------------------------------------|------------------|--------------------|--------------|--|--|--|
| Announcement Ma                                                                          | nagement > Announcement                            | Information      |                    |              |  |  |  |
| Sender selection :                                                                       | All students assigned to each teacher $\checkmark$ | New registration | ]                  |              |  |  |  |
|                                                                                          | All students assigned to each teacher              |                  |                    |              |  |  |  |
|                                                                                          | All members of each group                          |                  |                    |              |  |  |  |
| Recipient type                                                                           | Each user                                          | Sender           | Number of Displays |              |  |  |  |
| All students assigned to ea                                                              | cn teacner Y AK#A Teacner Y                        | John Smith 🗸     | 10 ~               | Filter Reset |  |  |  |
| All students assigned to each reacher v Rose in reacher v John Smith v 10 v Filter Reset |                                                    |                  |                    |              |  |  |  |

Select "All Members of each group" from the recipient options and click "New Registration". The following group selection screen will appear:

| Administra<br>Announcemen | Administrator Name: John Smith Role: Teacher                                                |                   |           |               |                    |        |       |  |  |  |
|---------------------------|---------------------------------------------------------------------------------------------|-------------------|-----------|---------------|--------------------|--------|-------|--|--|--|
| Announce                  | Announcement Management > Announcement Information > New registration destination selection |                   |           |               |                    |        |       |  |  |  |
| Recipient site            | Person i                                                                                    | n Charge          | Group Nam | ne            | Number of Displays |        |       |  |  |  |
| 成美堂 >                     | John Sr                                                                                     | mith (Teacher) v  |           |               | 10 ~               | Filter | Reset |  |  |  |
| 1グループロ                    | 1 - 1<br>Number                                                                             | グループ目 (1          | /1 Page   | )<br>Dotaile  |                    |        |       |  |  |  |
| 4392                      | NULLING                                                                                     | General English 1 | Show      | Create announ | cement             |        |       |  |  |  |
| Return to ann             | ounceme                                                                                     | ent list          |           |               |                    |        |       |  |  |  |

Click [Create Announcement] for the group where you want to create an announcement.

Fill in the required fields in the announcement creation screen. If you want the announcement to be displayed immediately, set it to [Show].

| Announcement Ma                               | nagement v Announcement Information v Confirm                                                                              |
|-----------------------------------------------|----------------------------------------------------------------------------------------------------|
| Announceme<br>Please enter (<br>«Marked field | nt Management > Announcement Information > New registration<br>each item and press the confirm button.<br>ds are required. |
| Announcement nur                              | mber                                                                                                    |
| Input user                                    | John Smith (Teacher)                                                                                                    |
| Recipient                                     | General English 1                                                                                                    |
| Recipient type                                | All members of each group                                                                                                  |
| Subject %                                     | Homewoirk                                                                                                    |
| Message ※                                     | class.                                                                                                    |
| Show                                          | Show v                                                                                                    |
| Register時間                                    | Hide                                                                                                    |
| Update time                                   | Show Confirm Clear                                                                                                    |
| Return to List                                | ement list                                                                                                    |

The announcement will now be displayed to all members of the group. Similarly, you can specify recipients by selecting "All Students assigned to each teacher" or "Each user".

You can delete or edit announcements at any time.

### Login User Management

Teachers can modify their user information as administrators through the "Login User Management" section.

Select "Login User Management"  $\rightarrow$  "Change Login User Information" and click [Confirm].

| Login User Management | × ) | Please select v               | Confirm |
|-----------------------|-----|-------------------------------|---------|
|                       |     | Please select                 |         |
|                       |     | Change Login User Information |         |

Enter your changes and click "Confirm". If the information is correct, click "Register".

| Login User Management > Change Login User Information         **Marked fields are required.         If you want to change the registered content, please press the change button.         Name **       John Smith         Furigana (Phonetic Reading) ** >=> Z ≈ Z         Desired ID **       jemith         Please enter 6 to 16 half-width alphanumeric characters. (Case sensitive)         Password **       Please enter only when changing. Enter 8 to 12 half-width alphanumeric characters. (Case sensitive)         Mobile Email Address       jemith@abc.ac.jp         Mobile Email Address       Zip code :         October (Cry :       Please enter without hyphens         Prefecture :       Please enter without hyphens         Prefecture :       City :         Street Address :       Building Name :         Building Name :       Building Name :         Building Name :       0332912261         Please enter without hyphens       Newsletter Subscription                                                                                                    | Login User Management 🔹       | Change Login User Information 👻 Confirm                                                                     |
|----------------------------------------------------------------------------------------------------|-------------------------------|----------------------------------------------------------------------------------------------------|
| **Marked fields are required.         If you want to change the registered content, please press the change button.         Name **       John Smith         Furigana (Phonetic Reading) **       ジョンスミス         Desired ID **       jsmith         Please enter 6 to 16 half-width alphanumeric characters. (Case sensitive)         Password **       Please enter only when changing. Enter 8 to 12 half-width alphanumeric characters. (Case sensitive)         Mobile Email Address       jsmith@abc.ac.jp         Mobile Email Address       Zip code :         Image: Company Name **       ABC大学         Address       Zip code :         Image: City :       Street Address :         Building Name :       Building Name :         Building Name :       Subscribe         Contact (Phone Number) **       0332912261       Please enter without hyphens                                                                                                    | Login User Management         | > Change Login User Information                                                                             |
| If you want to change the registered content, please press the change button.         Name ※       John Smith         Furigana (Phonetic Reading)       ジョンスミス         Desired ID ※       jsmith         Please enter 6 to 16 half-width alphanumeric characters. (Case sensitive)         Password ※       Please enter only when changing. Enter 8 to 12 half-width alphanumeric characters. (Case sensitive)         Password ※       jsmith@abc.ac.jp         Mobile Email Address       jsmith@abc.ac.jp         Mobile Email Address       Zip code :         I prefecture :       I prefecture :         I prefecture :       I prefecture : | Marked fields are require     | ad a set                                                                                                    |
| Name ※       John Smith         Furigana (Phonetic Reading) ※       ジョンスミス         Desired ID ※       jsmith         Please enter of to 16 half-width alphanumeric characters. (Case sensitive)         Password ※       Please enter only when changing. Enter 8 to 12 half-width alphanumeric characters. (Case sensitit         Email Address ※       jsmith@abc.ac.jp         Mobile Email Address       ABC大学         School/Company Name ※       ABC大学         Address       Zip code :         Prefecture :       Please enter without hyphens         Prefecture :       City :         Street Address :       Building Name :         Building Name :       0332912261         Newsletter Subscription       Subscribe                                                                                                    | If you want to change the     | registered content, please press the change button.                                                         |
| Furigana (Phonetic Reading) ※       ジョンスミス         Desired ID ※       jsmith         Please enter 6 to 16 half-width alphanumeric characters. (Case sensitive)         Password ※       Please enter only when changing. Enter 8 to 12 half-width alphanumeric characters. (Case sensiti         Email Address ※       jsmith@abc.ac.jp         Mobile Email Address       ABC大学         Address       Zip code :         Prefecture :       City :         City :       Street Address :         Building Name :       Building Name :         Building Name :       0332912261         Please enter without hyphens       Street. Address :         Contact (Phone Number) ※       0332912261         Newsletter Subscription       Confirm                                                                                                    | Name *                        | John Smith                                                                                                  |
| Desired ID **       jsmith         Please enter 6 to 16 half-width alphanumeric characters. (Case sensitive)         Password **       •••••••         Please enter only when changing. Enter 8 to 12 half-width alphanumeric characters. (Case sensiti         Email Address **       jsmith@abc.ac.jp         Mobile Email Address       ABC大学         School/Company Name **       ABC大学         Address       Zip code :         Prefecture :       ·         ·       ·         Building Name :       Building Name :         Building Name :       0332912261         Newsletter Subscription       Gbuscribe                                                                                                    | Furigana (Phonetic Reading) ※ | ジョン スミス                                                                                                    |
| Password **       ••••••••         Please enter only when changing. Enter 8 to 12 half-width alphanumeric characters. (Case sensiti         Email Address **       jsmith@abc.ac.jp         Mobile Email Address                                                                                                    | Desired ID ※                  | jsmith<br>Please enter 6 to 16 half-width alphanumeric characters. (Case sensitive)                         |
| Email Address       jsmith@abc.ac.jp         Mobile Email Address       Image: Company Name Street Address         School/Company Name Street Address       ABC大学         Address       Zip code :         Prefecture :       Prefecture :         City :       Street Address :         Building Name :       Building Name :         Street Fubbcription       O332912261         Please enter without hyphens       Please enter without hyphens                                                                                                    | Password ※                    | Please enter only when changing. Enter 8 to 12 half-width alphanumeric characters. (Case sensitive          |
| Mobile Email Address       ABC大学         Address       Zip code :         Prefecture :       Prefecture :         City :       Street Address :         Building Name :       Building Name :         Building Name :       Building Name :         Street Fubbochiption       Subscribe                                                                                                    | Email Address 💥               | jsmith@abc.ac.jp                                                                                            |
| School/Company Name ※       ABC大学         Address       Zip code :         Prefecture :       Prefecture :         City :       Street Address :         Building Name :       Building Name :         Oontact (Phone Number) ※       0332912261       Please enter without hyphens         Newsletter Subscription       Subscribe       Confirm                                                                                                    | Mobile Email Address          |                                                                                                    |
| Address       Zip code :         Please enter without hyphens         Prefecture :         City :         Street Address :         Building Name :         Building Name :         Street Address :         Street Address :         Street Addres                                                                                                    | School/Company Name 💥         | ABC大学                                                                                                    |
| Contact (Phone Number) ※ 0332912261     Please enter without hyphens       Newsletter Subscription     Subscribe       Confirm     Clear                                                                                                    | Address                       | Zip code :<br>Please enter without hyphens<br>Prefecture :<br>City :<br>Street Address :<br>Building Name : |
| Newsletter Subscription         Subscribe           Confirm         Clear                                                                                                    | Contact (Phone Number) *      | 0332912261 Please enter without hyphens                                                                     |
| Confirm                                                                                                    | Newsletter Subscription       | Subscribe                                                                                                   |
|                                                                                                    |                               | Confirm                                                                                                    |
|                                                                                                    |                               |                                                                                                    |

### LINGUATESTIMO

You can create tests using LINGUAPORTA content. You can either select specific content for test questions or have them randomly generated. The test questions can be exported as Word documents, allowing for customization. You can also create listening questions using audio data extracted from the system.

Select " LINGUATESTIMO "  $\rightarrow$  " LINGUATESTIMO Test Creation" and click [Confirm].

| Administrator Name: John Smith Role: Teacher |   |                      |            |         |  |
|----------------------------------------------|---|----------------------|------------|---------|--|
| LINGUATESTIMO                                | ~ | Please select        | <b>v</b> ) | Confirm |  |
|                                              |   | Please select        |            |         |  |
|                                              |   | Create LINGUATESTIMO | Test       |         |  |

Enter the "Test Title" and modify the "Name/ID Field Labels" as needed. Click the textbook under "Book name" from which you want to create the test, and a list of learning units for that textbook will be displayed. Check the units you want to include in the test (or check the textbook name checkbox to include all units). If you have specific requirements for how audio files should be compiled, configure this under "Audio File Settings".

| Administrator Name: John                                                                                                    | Smith Role:Teacher                      |                                         |                                   |
|----------------------------------------------------------------------------------------------------|-----------------------------------------|-----------------------------------------|-----------------------------------|
| LINGUATESTIMO ~                                                                                                    | Create LINGUATESTIMO Test v Co          | nfirm                                   |                                   |
|                                                                                                    |                                         |                                         |                                   |
| INGUATESTIMO > Crea                                                                                                    | ite test                                |                                         |                                   |
| est creation history (re-download                                                                                                    | 0                                       |                                         |                                   |
|                                                                                                    |                                         |                                         |                                   |
|                                                                                                    |                                         |                                         |                                   |
|                                                                                                    |                                         |                                         |                                   |
|                                                                                                    |                                         |                                         |                                   |
|                                                                                                    |                                         |                                         |                                   |
|                                                                                                    |                                         | ~                                       |                                   |
|                                                                                                    |                                         |                                         |                                   |
| Download test document Load                                                                                                    | test specifications                     | elete test creation history             |                                   |
|                                                                                                    |                                         |                                         |                                   |
| Preview test document) (Reset)                                                                                                    |                                         |                                         |                                   |
| And and a second second s |                                         |                                         |                                   |
| escole Quit 1                                                                                                    |                                         |                                         |                                   |
| Tarr ID Nama                                                                                                    |                                         |                                         |                                   |
| feids Class                                                                                                    | Student ID Full name                    |                                         |                                   |
|                                                                                                    | i                                       |                                         |                                   |
| ite 式英堂                                                                                                    |                                         | 7                                       |                                   |
|                                                                                                    |                                         | _                                       |                                   |
|                                                                                                    |                                         |                                         |                                   |
| look name                                                                                                    | [-] TOEIC(R) テスト完全演習(Com                | plete Tactics for the TOEIC Test)       | Specification method              |
| TOEIC(R) テスト完全演習(Cc ^                                                                                                    | CHAPTER 1 単語・語句の意味                      | □ CHAPTER 2 単語・語句の意味                    | Total number of questions         |
|                                                                                                    | <ul> <li>CHAPTER 3 単語・語句の意味</li> </ul>  | <ul> <li>CHAPTER 4 単語・語句の意味</li> </ul>  | By table of contents (major items |
|                                                                                                    | <ul> <li>CHAPTER 5 単語・語句の意味</li> </ul>  | <ul> <li>CHAPTER 6 単語・語句の意味</li> </ul>  | Question format                   |
|                                                                                                    | <ul> <li>CHAPTER 7 単語・語句の意味</li> </ul>  | <ul> <li>CHAPTER 8 単語・語句の意味</li> </ul>  | andwodal quesción selección       |
|                                                                                                    | <ul> <li>CHAPTER 9 単語・語句の意味</li> </ul>  | <ul> <li>CHAPTER 10 単語・語句の意味</li> </ul> |                                   |
|                                                                                                    | <ul> <li>CHAPTER 11 単語・語句の意味</li> </ul> | <ul> <li>CHAPTER 12 単語・語句の意味</li> </ul> |                                   |
|                                                                                                    | <ul> <li>CHAPTER 13 単語・語句の意味</li> </ul> | <ul> <li>CHAPTER 14 単語・語句の意味</li> </ul> |                                   |
|                                                                                                    | CHAPTER 1 空所補充                          | <ul> <li>CHAPTER 2 空所補充</li> </ul>      |                                   |
|                                                                                                    | <ul> <li>CHAPTER 3 亞所補充</li> </ul>      | CHAPTER 4 SIMILE                        |                                   |
| ~                                                                                                    | <ul> <li>CHAPTER 5 亞所補充</li> </ul>      | □ CHAPTER 6 亞所補充                        |                                   |
|                                                                                                    | <ul> <li>CHAPTER 7 空所補充</li> </ul>      | <ul> <li>CHAPTER 8 亞所補充</li> </ul>      |                                   |
|                                                                                                    | ○ CHAPTER 9 空所補充                        | <ul> <li>CHAPTER 10 空所補充</li> </ul>     |                                   |
|                                                                                                    | □ CHAPTER 11 型所補充                       | <ul> <li>CHAPTER 12 亞所補充</li> </ul>     |                                   |
|                                                                                                    | □ CHAPTER 13 型所補充                       | □ CHAPTER 14 亞所補充                       |                                   |
|                                                                                                    | CHAPTER 1 単語並び替え                        | ○ CHAPTER 2 単語並び替え                      |                                   |

**Specifying Test Questions** 

• Specifying by "Total Number of Questions"

Click "Total Number of Questions" under "Selection Method". When the input field appears, enter the desired number of questions and click "Preview Test Document". This will randomly select the specified number of questions from the chosen units.

| Preview test docu         | ument) (Reset) | est specifications                                                                       | Des                                     | rce cesc creation necory                             |     |                                                |
|---------------------------|----------------|------------------------------------------------------------------------------------------|-----------------------------------------|------------------------------------------------------|-----|------------------------------------------------|
| Preview test docu         | iment Reset    |                                                                                          |                                         |                                                      |     |                                                |
|                           |                |                                                                                          |                                         |                                                      |     |                                                |
| Test title                | Ouiz 1         |                                                                                          |                                         |                                                      |     |                                                |
| 104 014                   | Que 1          |                                                                                          |                                         |                                                      |     |                                                |
| Class, ID, Name<br>fields | Class          | Student ID                                                                               | Full name                               |                                                      |     |                                                |
|                           |                | -                                                                                        | -                                       |                                                      |     |                                                |
| Site                      | 成美堂            |                                                                                          |                                         |                                                      |     |                                                |
| Book name<br>TOEIC(R) テスト | 完全演習(Cc ^      | CI TOEIC(R) テス  OHAPTER 1 単語・                                                            | ト完全演習(Comple<br>語句の意味 (                 | ete Tactics for the TOEIC Test) CHAPTER 2 単語・語句の意味   |     | Specification method Total number of questions |
| TOEIC(R) テスト              | 完全演習(Cc ^      | CHAPTER 1 MIS                                                                            | 語句の意味                                   | CHAPTER 2 単語・語句の意味                                   | - 1 | Total number of questions                      |
|                           |                | CHAPTER 5 MIR                                                                            | 15-00-000000000000000000000000000000000 |                                                      | - I | Question format                                |
|                           |                | CHAPTER 7 MIR                                                                            | 語句の意味                                   | CHAPTER S 単語・語句の意味                                   | 1 I | Individual question selection                  |
|                           |                | CHAPTER 9 WIE                                                                            | 語句の意味                                   | CHAPTER 10 単語・語句の意味                                  | 1 1 | ~                                              |
|                           |                | CHAPTER 11 WI                                                                            | <ul> <li>語句の意味</li> </ul>               | CHAPTER 12 単語・語句の意味                                  | 1 I |                                                |
|                           |                | CHAPTER 13 WI                                                                            | <ul> <li>語句の意味</li> </ul>               | CHAPTER 14 単語・語句の意味                                  | 1 I | lotal number of questions                      |
|                           |                | CHAPTER 1 空所得                                                                            | 1完                                      | CHAPTER 2 空所補充                                       | 1   | 20                                             |
|                           |                | CHAPTER 3 型所報                                                                            | UR (                                    | CHAPTER 4 空所補充                                       | 1   |                                                |
|                           |                | CHAPTER 5 型所報                                                                            | 1完 (                                    | CHAPTER 6 空所補充                                       | ] [ |                                                |
|                           | ~              |                                                                                          |                                         | CHARTER & MINISTER                                   | I I |                                                |
|                           | ~              | CHAPTER 7 型所                                                                             | 192 (                                   | CUMA-LEK 0 20111876                                  |     |                                                |
|                           | ~              | CHAPTER 7 型所相 CHAPTER 9 型所相                                                              | 院 ()                                    | CHAPTER 10 型所補充                                      | 1 I |                                                |
|                           | ~              | □ CHAPTER 7 型所用<br>□ CHAPTER 9 型所用<br>□ CHAPTER 11 型所                                    | 1元<br>1元<br>11元<br>11元                  | CHAPTER 10 亞所補充<br>CHAPTER 12 亞所補充                   |     |                                                |
|                           | ~              | CHAPTER 7 2019<br>CHAPTER 9 2019<br>CHAPTER 9 2019<br>CHAPTER 11 2019<br>CHAPTER 13 2019 | 況<br>  況<br>  現<br>  現完<br>             | CHAPTER 10 並外相比<br>CHAPTER 10 並外相先<br>OWPTER 12 並外指先 |     |                                                |

• Specifying by "by Table of Contents (Major/Medium/Minor Categories)" Click "Table of Contents (Major/Medium/Minor Categories)" under "Selection Method". Input fields for the number of questions will appear for each selected unit. Enter the desired number of questions for each unit and click "Preview Test Document". This will randomly select the specified number of questions from each unit.

| Administrator Name: John            | Smith Role-Teacher                                                                                                    |                                   |
|-------------------------------------|----------------------------------------------------------------------------------------------------|-----------------------------------|
| LINGUATESTINO V                     | Create LINGUATESTIMO Test v Confirm                                                                                                    |                                   |
|                                     | to tast                                                                                                    |                                   |
| Test creation history (re-download) | ne test                                                                                                    |                                   |
| nas o caso i mana y pre doministry  | <u>^</u>                                                                                                    |                                   |
|                                     | ,                                                                                                    |                                   |
| Download test document Load         | test specifications Delete test creation history                                                                                                    |                                   |
| Braulaus Back damageath (Bours)     |                                                                                                    |                                   |
| Preview test document (Reset)       |                                                                                                    |                                   |
| Test title Ouiz 1                   |                                                                                                    |                                   |
|                                     |                                                                                                    |                                   |
| Class, ID, Name                     | Children HD End annua                                                                                                    |                                   |
| fields Case                         | Scudent ID Full name                                                                                                    |                                   |
| - Lines                             |                                                                                                    |                                   |
| Site 汽展室                            |                                                                                                    |                                   |
|                                     |                                                                                                    |                                   |
| Book name                           | [:] TOEIC(R) テスト完全演習(Complete Tactics for the TOEIC Test)                                                                                                    | Specification method              |
| TOEIC(R) テスト完全演習(Cc ^               | 図 OHAPTER 1 単語・語句の意味 〇 OHAPTER 2 単語・語句の意味                                                                                                    | Total number of questions         |
|                                     | OHAPTER 3 単語・語句の意味                                                                                                    | By table of contents (major items |
|                                     | ○ CHAPTER 5 単語・語句の意味 ○ CHAPTER 6 単語・語句の意味                                                                                                    | Question format                   |
|                                     | □ CHAPTER 7 単語・語句の意味 □ CHAPTER 8 単語・語句の意味                                                                                                    | Individual question selection     |
|                                     | ○ CHAPTER 9 単語・語句の意味                                                                                                    |                                   |
|                                     | <ul> <li>〇HAPTER 11 編語・語句の意味</li> <li>〇HAPTER 12 編語・語句の意味</li> </ul>                                                                                                    | E MIR EAR                         |
|                                     | ○ CHAPTER 13 単語・語句の意味. ○ CHAPTER 14 単語・語句の意味.                                                                                                    | Unic list                         |
|                                     | CHAPTER 1 STRINER                                                                                                    | Chalanter 1 will a Merchillia     |
|                                     | CHAPTER 3 SPRINER                                                                                                    |                                   |
|                                     | □ OHAPTER 5 空形細胞 □ OHAPTER 6 空形細胞                                                                                                    | CHAPTER & STITUE                  |
| v                                   | CHAPTER 7 SPRINER CHAPTER 8 SPRINER                                                                                                    | GAVIER MILEOWX 5                  |
|                                     | □ CHAPTER 9 認用細胞 □ CHAPTER 10 認用細胞                                                                                                    | OHAPTER 1 音声を聞いて書き取り 5            |
|                                     | CHAPTER 11 20/HBR CHAPTER 12 20/HBR                                                                                                    |                                   |
|                                     | □ OHAPTER 13 空所補充 □ OHAPTER 14 空所補充                                                                                                    |                                   |
|                                     | ID COMPANY AND AND A COMPANY AND A DESCRIPTION OF A DESCRIPTION OF A DESCR |                                   |

#### • Specifying by "Question Format"

Click "Question Format" under "Selection Method". Input fields for each question type within the selected units will appear. Check the question types you want to include, enter the desired number of questions for each type, and click "Preview Test Document". This will randomly select the specified number of questions for each question type.

|                                                  | Create LINGUATESTIMO Test v Confirm                                                                                                    |                                                                                                    |
|--------------------------------------------------|----------------------------------------------------------------------------------------------------|----------------------------------------------------------------------------------------------------|
|                                                  |                                                                                                    |                                                                                                    |
| INGUATESTIMO > Cres                              | ate test                                                                                                    |                                                                                                    |
| Test creation history (re-download               | 1)                                                                                                    |                                                                                                    |
|                                                  | ^                                                                                                    |                                                                                                    |
|                                                  |                                                                                                    |                                                                                                    |
|                                                  |                                                                                                    |                                                                                                    |
|                                                  |                                                                                                    |                                                                                                    |
|                                                  |                                                                                                    |                                                                                                    |
|                                                  |                                                                                                    |                                                                                                    |
|                                                  |                                                                                                    |                                                                                                    |
| Download test document Loar                      | d test specifications Delete test creation history                                                                                                    |                                                                                                    |
|                                                  |                                                                                                    |                                                                                                    |
| Preview test document Reset                      |                                                                                                    |                                                                                                    |
|                                                  |                                                                                                    |                                                                                                    |
| fest title Quiz 1                                |                                                                                                    |                                                                                                    |
|                                                  |                                                                                                    |                                                                                                    |
| Class, ID, Name Class                            | Student ID Full name                                                                                                    |                                                                                                    |
| leas                                             |                                                                                                    |                                                                                                    |
|                                                  |                                                                                                    |                                                                                                    |
| CAN 1287                                         |                                                                                                    |                                                                                                    |
| K美堂                                              |                                                                                                    |                                                                                                    |
| Ste 代典型                                          |                                                                                                    |                                                                                                    |
| Ste Kala                                         | [] TOTELCRD デスト電台講習(Convolete Tactics for the TOEIC Test) [] Specify                                                                                                    | cation method                                                                                                    |
| Ste 氏真室<br>Book name<br>TOFEC(R) テスト完全書間(Cc ヘ    | [3]     [3]     [3]     [3]     [3]     [3]     [3]     [3]     [3]     [3]     [3]     [3]     [3]     [3]     [3]     [3]     [3]     [3]     [3]     [3]     [3]     [3]     [3]     [3]     [3]     [3]     [3]     [3]     [3]     [3]     [3]     [3]     [3]     [3]     [3]     [3]     [3]     [3]     [3]     [3]     [3]     [3]     [3]     [3]     [3]     [3]     [3]     [3]     [3]     [3]     [3]     [3]     [3]     [3]     [3]     [3]     [3]     [3]     [3]     [3]     [3]     [3]     [3]     [3]     [3]     [3]     [3]     [3]     [3]     [3]     [3]     [3]     [3]     [3]     [3]     [3]     [3]     [3]     [3]     [3]     [3]     [3]     [3]     [3]     [3]     [3]     [3]     [3]     [3]     [3]     [3]     [3]     [3]     [3]     [3]     [3]     [3]     [3]     [3]     [3]     [3]     [3]     [3]     [3]     [3]     [3]     [3]     [3]     [3]     [3]     [3]     [3]     [3]     [3]     [3]     [3]     [3]     [3]     [3]     [3]     [3]     [3]     [3]     [3]     [3]     [3]     [3]     [3]     [3]     [3]     [3]     [3]     [3]     [3]     [3]     [3]     [3]     [3]     [3]     [3]     [3]     [3]     [3]     [3]     [3]                                                                                                        | ration method                                                                                                    |
| Ste<br>Rook name<br>TOEIC(R) テスト完全演習(Cc ^        | [3]_TOELC(0) デスト完全講習(Complete Tactics for the TOELC Test)     [9]のサイドス 1 総計 2巻の点版 □のメイドス 2 総計 2巻の点版 ■ Tocal     [1]のメイドス 3 総計 2巻の点版 □のメイドス 4 総計 1巻の点版 ● アレド                                                                                                    | number of questions ^                                                                                                    |
| ste<br>Book name<br>TOEIC(R) デスト完全演習(Cc ^        |                                                                                                    | cation method number of questions in object of contents (major items con format                                                                                                    |
| ste<br>Book name<br>TOEIC(R) テスト売金満題(Cc^^        | 日         「DEEC(0) 97A を登録(Complete Tactics for the TOEIC Tact)         Sended           日         のいてた11 100111         100100011         Developing 1000000000000000000000000000000000000                                                                                                    | Interfaced and the second and the second and the se |
| Ste IC東室<br>Book name<br>TOEEC(R) デスト売金業間(Cc へ   |                                                                                                    | cation method number of questions of format question selection v                                                                                                    |
| Ste K東室<br>Book name<br>TOEEC(R) デスト売金満留(Cc ^    |                                                                                                    | cation method                                                                                                    |
| Soe K東室<br>Book name<br>TOEEC(R) デスト完全演習(Cc ^    |                                                                                                    | cation method<br>number of questions<br>biole of contracts (major terms<br>dual questions selection<br>on format bit                                                                                                    |
| Soe IC展室<br>Book name<br>TOEE(R) デスト売金業署(Ct ヘ    |                                                                                                    | cation method number of questions bits of constants fings of the second second  |
| Ste 《東王<br>Book name<br>TOEEC(R) テスト元全演習(CC ^    |                                                                                                    | cation method<br>number of questions<br>biol of contracts (major terms<br>dual questions relection<br>on format lat:<br>Munities of questions<br>(BBB/BC (59:xmf/92))                                                                                                    |
| Ste K東京<br>TOELC(R) デスト売金項目(Cc ^                 |                                                                                                    | cation method number of questions Number of questions Del of contexts (migor term dual question selection on format list Number of questions Statistic (192-stript), of of questions Statistic (192-stript), of of questions Statistic (192-stript), of of questions Statistic (192-stript), of of questions Statistic (192-stript), of of questions Statistic (192-stript), of of questions Statistic (192-stript), of of questions Statistic (192-stript), of of questions Statistic (192-stript), of of questions Statistic (192-stript), of of questions Statistic (192-stript), of of questions Statistic (192-stript), of of questions Statistic (192-stript), of questions Statistic (192-stript), of questions Statistic (192-stri |
| Ste 《集室<br>Book name<br>TOEIC(R) デスト売全項目(CC 个    | 「TOELC(Q) 学スト学校基礎(Complete Tactors for the TOELC Tact)             「のいてい、1年期、1年やの日本             ・のいてい、1年期、1年やの日本             ・のいてい、1年期・1年のの日本             ・のいの日本             ・のいてい、1年期・1年のの日本             ・のいてい、1年期・1年のの日本             ・のいてい、1年期・1年のの日本             ・のいの日本             ・のいの             ・のいの日本             ・のいの日本             ・のいの日本             ・のいの日本             ・のいの日本             ・のいの日本             ・のいの日本             ・のいの日本             ・のいの日本             ・のいのの日本             ・のいのの日本             ・のいのの日本             ・のいのの日本             ・のいのの             ・のいのの | Interface of questions in the second second  |
| See 《《東京<br>Rost carrer<br>TOEIC(A) デスト完全開闢(cc ^ |                                                                                                    | cation method Turber of questions Turber of questions Turber of qu |

#### • Specifying by "Individual Question Selection"

Click "Individual Question Selection" under "Selection Method". The selected units will appear as buttons in the "Unit List". Click each unit button to view all questions within that unit. Check the questions you want to include and click "Confirm Selected Questions". Repeat this process for each unit you want to include, then click "Preview Test Document". This method allows you to select specific questions from each chosen unit.

| Administrator Name: John        | Smith Role: Teacher       | ofen                                |                                                                                                    |                    |
|---------------------------------|---------------------------|-------------------------------------|----------------------------------------------------------------------------------------------------|--------------------|
|                                 |                           |                                     |                                                                                                    |                    |
| LINGUATESTIMO > Cre             | ate test                  |                                     |                                                                                                    |                    |
| IEX CERTON HEYD & C.E. ADMILLER | 47                        |                                     |                                                                                                    |                    |
|                                 |                           | ~                                   |                                                                                                    |                    |
| Download test document Loa      | d test specifications     | balate test creation history        |                                                                                                    |                    |
|                                 |                           |                                     |                                                                                                    |                    |
| Preview test document Reset     | ]                         |                                     |                                                                                                    |                    |
| I                               |                           |                                     |                                                                                                    |                    |
| VE L                            |                           |                                     |                                                                                                    |                    |
| lass, 3D, Name                  |                           |                                     |                                                                                                    |                    |
| Cass Cass                       | Student 3D Full name      |                                     |                                                                                                    |                    |
|                                 |                           | -                                   |                                                                                                    |                    |
| ite 尾葉堂                         |                           |                                     |                                                                                                    |                    |
|                                 |                           |                                     |                                                                                                    |                    |
| look name                       | 1-1 mercen av house       | solute Tactics for the TOET' Test's | Resolution method                                                                                                    | -                  |
| 10日200) ※2 トア会市取りた ヘ            | B OWETEL MIR J REACHING   | COMPTE 2 MIR - INFORM               | Total sumbar of quations                                                                                                    | ~                  |
| TOERIN FATALISE N.              | OHAPTER 3 MIR - IR4LORIA  | OSAPTER 4 MIR - IR402/RM            | By table of contents (major items                                                                                                    |                    |
|                                 | OWPTER 5 MID - 1845 CBH   | OWPTER 6 WIE - LETSCORE             | Question format                                                                                                    |                    |
|                                 | CHAPTER 7 MIR - BRIDERIK  | CHAPTER & MIR - IR440 Rik           | Individual question selection                                                                                                    |                    |
|                                 | CHAPTER 2 MIR - IRANDRIA  | CHAPTER 10 MIR · IR40/IR46          |                                                                                                    | ~                  |
|                                 | OWPTER 11 NUE - LEMOORIA  | OWPTER 12 MID · URSIDBIR            |                                                                                                    |                    |
|                                 | CHAPTER 13 MIE · IE40/898 | ○ CHAPTER 14 単語・語句の意味               | Unit lat                                                                                                    |                    |
|                                 | COMPTER 1 DRINER          | OWPTER 2 STIMUE                     |                                                                                                    | Number of selected |
|                                 | O O APTER 3 EMILE         | OWPTER 4 SHIRE                      | CHARTER I MILE - IECUTION                                                                                                    |                    |
|                                 | CHAPTER 5 STRIKE          | CHAPTER 6 STHER                     | CONSTRUCTION OF THE PROPERTY OF THE PROPERTY O |                    |
|                                 | OHAPTER 7 SMIRE           | O O APTER & EXMINE                  | CHAPTER 1 SETTIMER                                                                                                    | · ·                |
|                                 | CHAPTER 9 STHER           | CHAPTER 10 SPHIET                   | CHAPTER 1 解語性び替え                                                                                                    | 4                  |
|                                 | CHAPTER 11 STHEE          | CHAPTER 12 STREET                   | CHAPTER 1 音声を聞いて書き取り                                                                                                    | 5                  |
|                                 | OHAPTER 13 EMHER          | OHAPTER 14 22/MIRE                  |                                                                                                    |                    |
|                                 | 図 CHAPTER 1 単語並び描え        | CHAPTER 2 単語並び描え                    |                                                                                                    |                    |
|                                 | □ OHAPTER 3 MIII的目前式      | □ CHAPTER 4 屋間当び積え                  |                                                                                                    |                    |

#### **Test Document Preview**

After specifying your test questions, click "Preview Test Document" to view a preview of the test. To download the test as a Word file, click "Download Test Document". If you need to modify your test question selection, click "Back".

| INGUATESTINO                   | Deate LINGUATESTINO Test v Confirm                                                                                                    |                   |                       |             |                                                                                                    | LO |
|--------------------------------|----------------------------------------------------------------------------------------------------|-------------------|-----------------------|-------------|----------------------------------------------------------------------------------------------------|----|
| INGUATESTIMO > Create          | e test                                                                                                    |                   |                       |             |                                                                                                    |    |
|                                |                                                                                                    |                   |                       |             |                                                                                                    |    |
| iownibad test document) (Back) |                                                                                                    |                   |                       |             |                                                                                                    |    |
| o download the Word file, p    | please click the "Download Test Documer                                                                                                    | nt" button.       |                       |             |                                                                                                    |    |
|                                |                                                                                                    |                   |                       |             |                                                                                                    |    |
|                                |                                                                                                    |                   |                       |             | and the second second se                                                                                                    |    |
|                                | the second second second second second second second second second second second second second second second se                                                                                                    |                   |                       |             | and the second second se                                                                                                    |    |
|                                | a second second s |                   |                       |             | Contraction of the local division of the local division of the loc |    |
|                                |                                                                                                    |                   |                       |             |                                                                                                    |    |
|                                |                                                                                                    |                   |                       |             |                                                                                                    |    |
|                                | Quiz 1                                                                                                    |                   |                       |             |                                                                                                    |    |
|                                |                                                                                                    |                   |                       |             |                                                                                                    |    |
|                                |                                                                                                    |                   | 15                    | (国内):       |                                                                                                    |    |
|                                | Class :                                                                                                    | Student ID        | 1                     | Full name : | and the second second se                                                                                                    |    |
|                                |                                                                                                    |                   |                       |             | and the second second se                                                                                                    |    |
|                                |                                                                                                    | はどれですね。           |                       |             |                                                                                                    |    |
|                                | A Covers - so you are                                                                                                    | acter and         |                       |             |                                                                                                    |    |
|                                | -5(1) tos                                                                                                    |                   | b. BREWTS             |             | and the second second se                                                                                                    |    |
|                                | ·                                                                                                    |                   | 4. 1268/0178          |             |                                                                                                    |    |
|                                | -St(2) reserve                                                                                                    |                   |                       |             |                                                                                                    |    |
|                                | a. 変形させる                                                                                                    | b. 協力する           | c. 予約する               | 4. 締う       |                                                                                                    |    |
|                                | -01 (3) involved                                                                                                    |                   |                       |             |                                                                                                    |    |
|                                | a. 随語している                                                                                                    | >                 | b. 粉性子る               |             |                                                                                                    |    |
|                                | e. 75P<                                                                                                    |                   | 4. やりすぎる              |             | and the second second se                                                                                                    |    |
|                                | <ul> <li>(4) accoracidation</li> </ul>                                                                                                    | 1.00              |                       | 1.114       | and the second second second second second second second second second second second second second second second                                                                                                    |    |
|                                | A. TE BIRIA                                                                                                    | 0- MC             | 6. 说道する人              | a. < 0.8    |                                                                                                    |    |
|                                | -(1)(3) mergeboring<br>- 日本(らすオ                                                                                                    |                   | h. 1860 . 0-          |             |                                                                                                    |    |
|                                | 6- #D/(961)                                                                                                    |                   | A. 8000011-24.5       |             |                                                                                                    |    |
|                                | LI ROLPTI                                                                                                    |                   |                       |             | and the second second se                                                                                                    |    |
|                                | 2 日本文に合うように、                                                                                                    | 空所にあてはまる服         | 使入れよ。                 |             |                                                                                                    |    |
|                                | (1) 約束の時間より飲分早く                                                                                                    | 着いたほうがよい。         |                       |             | 1                                                                                                    |    |
|                                |                                                                                                    |                   |                       |             |                                                                                                    |    |
|                                | It is to arrive                                                                                                    | a feu minutes com | ly for an appointment |             |                                                                                                    |    |

Click "Download Test Document" and the test questions and answer key will be downloaded as Word files to your specified folder, along with any audio files for questions that include audio content.

Test creation history is saved, so you can create new tests based on previously created tests.

|                                                                       | *                                                    | Create LINGUATEST  | IMO Test v Confir | n                    |    |
|-----------------------------------------------------------------------|------------------------------------------------------|--------------------|-------------------|----------------------|----|
| INGUATEST                                                             | (MO > Creat                                          | e test             |                   |                      |    |
| Test creation histo                                                   | ry (re-download)                                     |                    |                   |                      |    |
| Que 1 (2025-02                                                        | 405 13:58:48Ure;                                     | (ε) ⊺0ΕΙΟ(Κ) 7 Α   | 下元品牌图(Comple      | e lactics for the l  |    |
|                                                                       |                                                      |                    |                   |                      | ~  |
| Download test di                                                      | cument Load t                                        | est specifications | Dele              | e test creation his  |    |
| Download test do                                                      | cument) (Load t<br>ument) (Reset)                    | est specifications | Dele              | e test creation his  | v. |
| Download test do<br>Preview test doc<br>Test title                    | cument) (Load t<br>ument) (Reset)<br>Quiz 1          | est specifications | Dele              | e test creation hist | v. |
| Download test de<br>Preview test doc<br>Test title<br>Class, ID, Name | cument) (Load t<br>ument) (Reset)<br>Quiz 1<br>Class | est specifications | Dele<br>Full name | e test creation hist | v. |

### Learning Progress Email Reports

You can regularly receive email summaries of your students' learning progress without having to log in to the administration screen.

When creating a group, set " Class learning status aggregation function" to "Use" (refer to page 6, "2. Creating Groups" for setup instructions).

Open "User Management"  $\rightarrow$  "Learning Information" and click [Confirm].

When you select a group that uses the reporting function, two buttons will appear: "Group Performance Report" and "Default settings for performance aggregation".

| User Management                      | ~ L             | earning Informat            | tion                 | ~ Confirm                    |                         |  |
|--------------------------------------|-----------------|-----------------------------|----------------------|------------------------------|-------------------------|--|
| User Managem                         | ent > Learn     | ing Informa                 | ation                |                              |                         |  |
| Group Name                           | User ID         |                             | User Name            |                              |                         |  |
| General English 1                    | ×               |                             |                      | Filter                       |                         |  |
| Group Performance                    | Report          | efault settings fo          | r performance aggreg | ation]                       |                         |  |
| f you do not se<br>fo select multipl | e users, hold   | me, all users<br>down the C | trl key while select | ting.                        |                         |  |
| If you do not se                     | lect units to a | display, only t             | the total of all uni | ts will be snown.            |                         |  |
| User Name                            | and text        | Display units               |                      | Filter Cancel                | Display only unit total |  |
| And Inc. of Concession, Name         | ^               | 土]   学校語集で                  | 学ぶTOEICテスト           |                              |                         |  |
|                                      | ji ji           |                             |                      |                              |                         |  |
|                                      | li i            | ±] ステップア                    | ップ・リスニング             |                              |                         |  |
|                                      | l i             | ±] TOEIC(R)                 | テストワードマスターア          | プローチ(単語語語集)                  |                         |  |
|                                      | Ī               | ショーリスニング                    | ラウンジ                 |                              |                         |  |
|                                      | 1               | ±] □ 読んで身に                  | つく基本文型100(Enjoy      | able Reading)                |                         |  |
|                                      | 1               | ±] TOEIC(R)                 | テスト完全演習(Comple       | ete Tactics for the TOEIC Te | st)                     |  |
|                                      |                 |                             |                      |                              |                         |  |

"Default settings for performance aggregation" takes you to the screen where you set conditions for calculating and sending email summaries. Reports will not work until these settings are configured.

In "Group Performance Report", you can view learning progress up to the day before the calculation date.

The settings follow what you've configured in "Default settings for performance aggregation", but you can modify the calculation conditions as needed when viewing.

Click "Default settings for performance aggregation" to set calculation and delivery conditions.

Note that you cannot specify individual users - reports will include all members of the group.

You can control the display of usernames and unit selection by using the " $\checkmark$  Show all students and textbooks" dropdown to specify partial or full display.

If you want to receive summary emails for specific learning units, check those units (the basic selection method is the same as when viewing learning information).

There is an "Automatic" checkbox for all units or individual textbook units. For textbooks where this is checked, the report will focus on the single unit that had the most learners.

| User Management             | Learning Information     Confirm                                                                |
|-----------------------------|-------------------------------------------------------------------------------------------------|
| Jser Management >           | Learning Information > Default settings for performance aggregation                             |
| -                           |                                                                                                 |
| Froup Name : Gene           | ral English 1                                                                                   |
|                             |                                                                                                 |
| his targets all users l     | belonging to the affiliations shown in the list below.                                          |
| lease select the units      | s to be aggregated.                                                                             |
| %This is the aggregation    | 1 target for the data to be distributed by email.                                               |
| It will also be the defau   | It setting when displaying aggregation results on the screen.                                   |
|                             |                                                                                                 |
| Show all students a         | nd textbooks                                                                                    |
| Jeer Name                   | Filter Cancel Automatic                                                                         |
|                             | A specification                                                                                 |
|                             | L1 学校語業で学ぶTOEICテスト Automatic specification                                                      |
|                             | L土 」 英文法基礎カマスター (Access to Simple English) Automatic specification                              |
| thinks                      | L±1 ステップアップ・リスニング Automatic specification                                                       |
|                             | L±J TOEIC(R)テスト ワードマスターアプローチ (単語熟語集) Automatic specification                                    |
|                             | L土 リスニングラウンジ Automatic specification                                                            |
|                             | [土] □読んで身につく基本文型100(Enjoyable Reading) □ Automatic specification                                |
|                             | +1  TOFIC(P) デスト協会信号(Complete Tactice for the TOFIC Tect) Automatic                             |
| agregation period(          | Default)                                                                                        |
| Arhitrary number of days    | s (agregation period counting back from the day before email distribution)                      |
| Number of days :            | 7                                                                                               |
| This is the appreciation pe | rind for the data to be distributed by email                                                    |
| Angregation start date :    | · · · · · · · · · · · · · · · · · · ·                                                           |
| This is the start date f    | or the data to be appreciated. It is also used for the distribution interval of email delivery  |
| This is the start date in   | or the data to be aggregated. It is also used for the distribution interval or entail derivery. |
| Penart content to di        | enlav/distribute (default)                                                                      |
| Powersiew Powersiew         |                                                                                                 |
| Overview Ave                | Prage score obtained Average study time                                                         |
| CUSERS WITH HIGH S          | cores 5 people V Users with low scores 5 people V                                               |
|                             | hugh the set of the set of the set with law shugh the set of the set                            |
| Users with high s           | tudy time 5 people v Users with low study time 5 people v                                       |

### **Various Condition Settings**

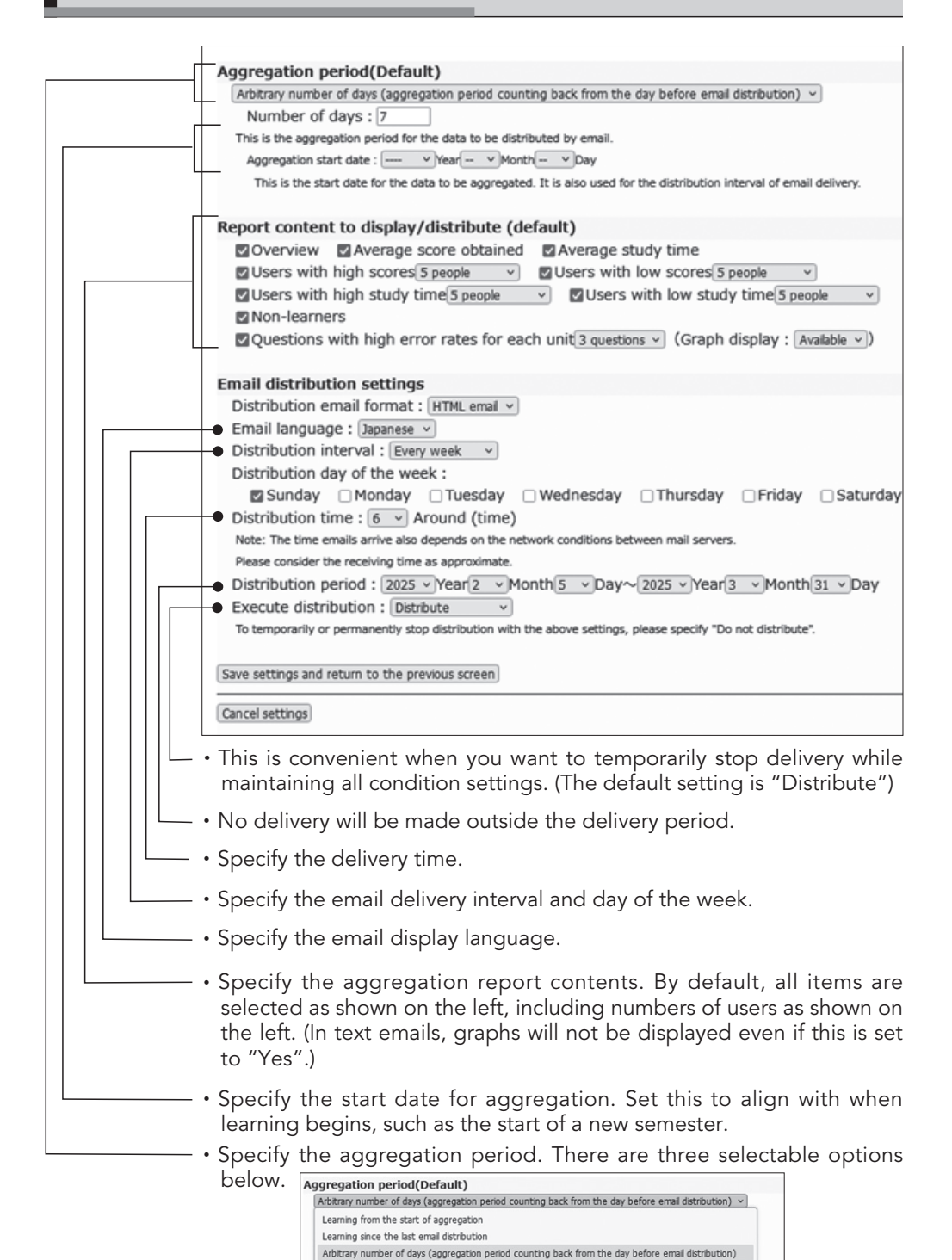

\* Aggregated data cannot be displayed without setting an aggregation start date.

I his is the start date for the data to be aggregated. It is also used for the distribution interval or email d

Regarding the delivery period, if a final delivery date is specified in the group settings, this will be temporarily entered as the final date of the period. Additionally, when this screen is launched for the first time, that date will be temporarily entered as the start date of the delivery period. Click "Group Performance Report" to proceed to the condition settings screen. Please note that this will open in a separate window (tab).

| User Management                                                                                   | ceaning                                                                                                    |                                                                                                    | ( commit                                                                                       |                          |
|---------------------------------------------------------------------------------------------------|----------------------------------------------------------------------------------------------------|----------------------------------------------------------------------------------------------------|------------------------------------------------------------------------------------------------|--------------------------|
| User Managemer                                                                                    | t > Learning I                                                                                                    | nformation                                                                                                    |                                                                                                |                          |
| Group Name                                                                                        | User ID                                                                                                    | User Name                                                                                                    |                                                                                                |                          |
| General English 1                                                                                 | 1                                                                                                    |                                                                                                    | Filter Reset                                                                                   |                          |
| Group Performance Re                                                                              | Default se                                                                                                    | ttings for performance aggrega                                                                                                    | tion                                                                                           |                          |
| droup Performance Re                                                                              | Delauk St                                                                                                    | congs for performance aggrega                                                                                                    | (Million)                                                                                      |                          |
| fucu do not color                                                                                 |                                                                                                    |                                                                                                    |                                                                                                |                          |
| a second second fight blanded                                                                     | t a ucornamo a                                                                                                    | lucore will be targeted                                                                                                    |                                                                                                |                          |
| r you do not selec                                                                                | t a username, a                                                                                                    | I users will be targeted.                                                                                                    | inc                                                                                            |                          |
| To select multiple                                                                                | t a username, a<br>users, hold dowr                                                                                                    | I users will be targeted.<br>the Ctrl key while select                                                                                                    | ing.                                                                                           |                          |
| To select multiple<br>of you do not select                                                        | t a username, al<br>users, hold dowr<br>t units to display                                                                                                    | I users will be targeted.<br>the Ctrl key while select<br>only the total of all unit                                                                                                    | ing.<br>s will be shown.                                                                       |                          |
| To select multiple<br>of you do not select<br>Show all student                                    | t a username, al<br>users, hold down<br>t units to display<br>s and textbooks                                                                                                    | I users will be targeted.<br>the Ctrl key while select<br>only the total of all unit                                                                                                    | ing.<br>s will be shown.                                                                       |                          |
| Fo select multiple<br>fo select multiple<br>if you do not select<br>Show all student<br>User Name | t a username, a<br>users, hold down<br>t units to display<br>s and textbooks                                                                                                    | Il users will be targeted.<br>the Ctrl key while select<br>, only the total of all unit<br>ay units                                                                                              | ing.<br>s will be shown.<br>[Filter]Cancel]                                                    | Display only unit total  |
| To select multiple<br>if you do not selec<br>♥ Show all student<br>User Name                      | t a username, a<br>users, hold down<br>t units to display<br>s and textbooks                                                                                                    | ll users will be targeted.<br>the Ctrl key while select<br>, only the total of all unit<br>ay units<br>地語象で学ぶTOEICテスト                                                                            | ing.<br>s will be shown.<br>[Filter[Cancel]                                                    | Display only unit total  |
| To select multiple<br>if you do not selec<br>♥ Show all student<br>User Name                      | t a username, a<br>users, hold down<br>t units to display<br>s and textbooks                                                                                                    | Il users will be targeted.<br>the Ctrl key while select<br>only the total of all unit<br>ay units<br>地語集で学ぶTOEICデスト<br>交法基礎力マスター (Access to S                                                    | ing.<br>s will be shown.<br>[Fiter[Cancel]<br>imple English)                                   | Display only unit total  |
| Fo select multiple<br>f you do not select<br>Show all student<br>User Name                        | t a username, a<br>users, hold dowr<br>t units to display<br>s and textbooks<br>Display<br>tag<br>tag<br>tag<br>tag<br>tag<br>tag<br>tag<br>tag                                                                                                    | II users will be targeted.<br>to the Ctrl key while select<br>, only the total of all unit<br>ay units<br>敏密集で学ぶTOEICテスト<br>に次法離散カマスター(Access to 5<br>デップアップ・リスニング                               | ing.<br>s will be shown.<br>[Filter [Cancel]<br>imple English)                                 | Display only unit total  |
| Fo select multiple<br>f you do not selec<br>♥Show all student<br>User Name                        | t a username, a<br>users, hold dowr<br>t units to display<br>s and textbooks<br>La g<br>La g<br>La g<br>La g<br>La g<br>La g<br>La g<br>La g<br>La g<br>La g                                                                                                    | II users will be targeted.<br>the Ctrl key while select<br>, only the total of all unit<br>ay units<br>地設置で学れてOEICテスト<br>に交話電力でスター(Access to S<br>デップアップ・リスニング<br>OEIC(R)デストワードマスタープ、            | ing.<br>s will be shown.<br>[Filter[Cancel]<br>imple English]<br>行口一子(W道致版集)                   | Display only unit total  |
| To select multiple<br>fo select multiple<br>f you do not selec<br>♥Show all student<br>User Name  | t a username, a<br>users, hold down<br>t units to display<br>s and textbooks<br>bispl<br>tags<br>tags                                                                                                    | II users will be targeted.<br>the Ctrl key while select<br>, only the total of all unit<br>wunts<br>地図最で学ぶTOEICテスト<br>文法経費プマダー (Access to S<br>デップアップ・リスニング<br>DECIC(R)テスト ワードマスターア<br>スニング ラウンジ | ing.<br>s will be shown.<br>[Fiter[Cancel]<br>impte English)<br>7α−チ (MiBRIER)                 | Display only unit total  |
| To select multiple<br>fo select multiple<br>f you do not selec<br>▼Show all student<br>User Name  | t a username, a a<br>users, hold dowr<br>t units to display<br>s and textbooks<br>textbooks<br>textbo | II users will be targeted.<br>the Ctrl key while select<br>, only the total of all unit<br>washers<br>ないたい<br>ないたい<br>ない<br>ない<br>ない<br>ない<br>ない<br>ない<br>ない<br>ない<br>ない<br>な                    | ing.<br>s will be shown.<br>[Fiter[Cance]]<br>imple English)<br>//□─チ (W語歌語集)<br>able Reading) | Display only unit totals |

The settings specified in the "Default setting for Performance Aggregation" will be displayed. You can modify the aggregation conditions as needed, but these modifications will not be saved.

| roup Name : Gene                                                         | ral English 1                                                                                                    |  |  |  |  |
|--------------------------------------------------------------------------|----------------------------------------------------------------------------------------------------|--|--|--|--|
| his targets all affilia                                                  | ted users.                                                                                                    |  |  |  |  |
| Specifying only som                                                      | e users is not possible.)                                                                                                    |  |  |  |  |
| Show all students a                                                      | and textbooks                                                                                                    |  |  |  |  |
| Jser Name                                                                | Units to be aggregated Filter Cancel Automatic                                                                                                    |  |  |  |  |
|                                                                          | [土] 学校語彙で学ぶTOEICテスト Automatic specification                                                                                                    |  |  |  |  |
| and the second second                                                    | [土] 英文法基礎カマスター (Access to Simple English) Automatic specification                                                                                                    |  |  |  |  |
| and the second                                                           | [±] ステップアップ・リスニング Automatic specification                                                                                                    |  |  |  |  |
| Contraction of the second                                                | (土) TOEIC(R)テスト ワードマスターアプローチ(単語発語集)       Automatic specification         (土) リスニング ラウンジ       Automatic specification                                                                                                    |  |  |  |  |
|                                                                          |                                                                                                    |  |  |  |  |
|                                                                          | [土] □ 読んで身につく基本文型100(Enjoyable Reading) □ Automatic specification                                                                                                    |  |  |  |  |
|                                                                          | [+] 「TOFTC(D) テスト空全体型(Complete Tactice for the TOFTC Tact) ① Automatic                                                                                                    |  |  |  |  |
| agregation period                                                        | (2024.04.01.4fter)                                                                                                    |  |  |  |  |
| Aggregation period                                                       |                                                                                                    |  |  |  |  |
| Data up to yesterday will                                                | be included in the aggregation.                                                                                                    |  |  |  |  |
| www.vypanvv                                                              | onth - VDay~2025 Year 2 Month 4 VDay                                                                                                    |  |  |  |  |
|                                                                          | Inclusion                                                                                                    |  |  |  |  |
| Penert content to d                                                      |                                                                                                    |  |  |  |  |
| Report content to d                                                      | ISPIAy                                                                                                    |  |  |  |  |
| Report content to d                                                      | Ispiay<br>erage score obtained I Average study time                                                                                                    |  |  |  |  |
| Report content to d                                                      | Isplay<br>erage score obtained Average study time<br>scores 5 people v<br>Users with low scores 5 people v                                                                                                    |  |  |  |  |
| Report content to d<br>Overview Aw<br>Users with high<br>Users with high | Ispiay         Average study time           erage score obtained         Image study time           scores(Speople v)         Image study time           study time         Speople v)           Image study time         Image study time |  |  |  |  |

Click "Display Performance Aggregation Report" to view the aggregation and results.

# Performance Aggregation Report

| 14                                                                                                    | nistrator )                                                                                                    | iohn Smith                                                                                                    | Authority                                                                                                    | Teacher         | 8                       |                        |                               |
|----------------------------------------------------------------------------------------------------|----------------------------------------------------------------------------------------------------|----------------------------------------------------------------------------------------------------|----------------------------------------------------------------------------------------------------|-----------------|-------------------------|------------------------|-------------------------------|
| Targe                                                                                                    | t Group                                                                                                    | Seneral English 2(16                                                                                                    | student(s))                                                                                                    |                 |                         |                        |                               |
| N                                                                                                    | ame                                                                                                    | 024.4.18.2024.10                                                                                                    | 0.5                                                                                                    |                 |                         |                        |                               |
| Ger                                                                                                    | neral situ                                                                                                    | ation                                                                                                    | -3                                                                                                    |                 |                         |                        |                               |
| here i                                                                                                    | is a slight g                                                                                                    | ap between those w                                                                                                    | ho study actively                                                                                                    | and those who   | do not.(Co              | efficient of variation | =0.2)                         |
|                                                                                                    | Averag                                                                                                    | e score obtained                                                                                                    | Adv                                                                                                    | erage study tir | ne                      |                        |                               |
|                                                                                                    | 20                                                                                                    | 3.9 point(s)                                                                                                    |                                                                                                    | 2.83hour(s)     |                         |                        |                               |
| Sco                                                                                                    | re                                                                                                    |                                                                                                    |                                                                                                    |                 |                         |                        |                               |
| Top                                                                                                    | 3 students<br>Student                                                                                                    | by score                                                                                                    |                                                                                                    | Bot             | Student                 | ints by score          |                               |
| Cank                                                                                                    | ID                                                                                                    | Name                                                                                                    | 218 point(s)                                                                                                    | Rank            | ID                      | Name                   | 23 point(s)                   |
|                                                                                                    | 2238389                                                                                                    |                                                                                                    | (2.38hour(s))                                                                                                    | 16              | 2239409                 | 88 80.48               | (0.57hour(s))                 |
|                                                                                                    | 1210082                                                                                                    | 48 18                                                                                                    | 218 point(s)<br>(3.37hour(s))                                                                                                    | 15              | 2238045                 | NO 110                 | 192 point(s)<br>(3.09hour(s)) |
|                                                                                                    | 223846.3                                                                                                    | 18 10-10                                                                                                    | 218 point(s)                                                                                                    | 13              | 1210022                 | 18 84                  | 216 point(s)<br>(3.02bour(s)) |
|                                                                                                    |                                                                                                    |                                                                                                    | (shour(s))                                                                                                    |                 |                         |                        | (s.uznour(s))                 |
| Тор                                                                                                    | 3 students<br>Student                                                                                                    | by study time                                                                                                    |                                                                                                    | Bott            | torn 3 stude<br>Student | nts by study time      |                               |
| ank                                                                                                    | ID                                                                                                    | Name                                                                                                    | Score                                                                                                    | Rank            | ID                      | Name                   | Score                         |
|                                                                                                    | 2239404                                                                                                    | 内止 片層                                                                                                    | 218 point(s)<br>(3.66hour(s))                                                                                                    | 16              | 2238489                 | 88 E1+8                | (0.57hour(s))                 |
|                                                                                                    | 2210005                                                                                                    |                                                                                                    | 218 point(s)<br>(3.57hour(s))                                                                                                    | 15              | 2228948.4               |                        | 218 point(s)<br>(2.17hour(s)) |
|                                                                                                    | 22700142                                                                                                    | -                                                                                                    | 218 point(s)                                                                                                    | 14              | 22700209                |                        | 218 point(s)                  |
|                                                                                                    |                                                                                                    |                                                                                                    | (3.4hour(s))                                                                                                    |                 |                         |                        | (2.3bhour(s))                 |
| Non                                                                                                    | -learners ((                                                                                                    | student(s))                                                                                                    |                                                                                                    |                 |                         |                        |                               |
|                                                                                                    | Stopent                                                                                                    |                                                                                                    |                                                                                                    |                 |                         |                        |                               |
| here<br>Que                                                                                                    | ID<br>were no no<br>estions w                                                                                                    | on-learners.<br>vith high error r                                                                                                    | ates                                                                                                    |                 |                         |                        |                               |
| there<br>Que<br>took:<br>larget                                                                                                    | ID<br>were no no<br>estions w<br>Active Rea<br>t unit: UNIT                                                                                                    | on-learners.<br>vith high error r<br>ding Strategies Book<br>「1 多枝遺沢1 (4913)                                                                                                    | ates                                                                                                    |                 |                         |                        |                               |
| there<br>Que<br>Sook:<br>arget                                                                                                    | ID<br>were no no<br>estions w<br>Active Rea<br>t unit: UNIT<br>ror rate 1                                                                                                    | on-learners.<br><b>rith high error r</b><br>ding Strategies Book<br>「1 多枝過択1 (4913)                                                                                                    | ates<br>(1                                                                                                    |                 |                         |                        |                               |
| Que<br>Que                                                                                                    | ID<br>were no no<br>estions w<br>Active Rea<br>t unit: UNIT<br>ror rate 1<br>stion2 Err                                                                                                    | in-learners.<br>/ith high error r<br>ding Strategies Book<br>「1多枝通死1 (4913)<br>or rate 43.7% Forr                                                                                                    | ates<br>(1)<br>mat : Multiple choi                                                                                                    | ce (radio butto | n)                      |                        |                               |
| here<br>Que<br>look:<br>arget<br>Que                                                                                                    | ID<br>were no no<br>estions w<br>Active Rea<br>t unit: UNIT<br>ror rate 1<br>stion2 Err<br>uestion]14.<br>の原語の言葉                                                                                                    | ith high error n<br>ding Strategies Book<br>1 多枝麗紀 (4913)<br>or rate 43.7% Forr<br>2094<br>60:皆て(はまえ話句命)                                                                                                    | ates<br>k 1<br>)<br>mat : Multiple choi<br>##857/-0.387521 -                                                                                                    | ce (radio butto | n)                      |                        |                               |
| Que<br>Que<br>look:<br>arget<br>Que                                                                                                    | ID<br>were no no<br>estions w<br>Active Rea<br>t unit: UNIT<br>ror rate 1<br>stion2 Err<br>uestion]14:<br>の英語の定意<br>start an on                                                                                      | ith high error r<br>ding Strategies Book<br>「1多枝選択1 (4913)<br>or rate 43.7% Forr<br>2094<br>転当てはまる時のを3<br>ganization, especial)                                                                                                    | ates<br>ates<br>k 1<br>)<br>囲戸ISDから選びまし、<br>y by giving money                                                                                                    | ce (radio butto | n)                      |                        |                               |
| here<br>Que<br>look:<br>iarget<br>Que<br>[Q<br>X:0<br>Io<br>[A                                                                                                    | ID<br>were no no<br>estions w<br>Active Rea<br>unit: UNIT<br>ror rate 1<br>stion2 Err<br>uestion]14.<br>の英語の注意<br>start an op<br>nower]<br>present                                                                   | vn-learners.<br>with high error r<br>ding Strategies Book<br>「1多枝選択1 (4913)<br>or rate 43.7% Forr<br>2094<br>転当てはまる語句を1<br>ganization, especial<br>3                                                                                                    | ame<br>ates<br>k 1<br>)<br>目示語から選びまし、<br>y by giving money                                                                                                    | ce (radio butto | n)                      |                        |                               |
| Que<br>Que<br>Que<br>Que<br>Que<br>(Q<br>%)<br>to<br>(A)                                                                                                    | ID<br>were no no<br>estions w<br>Active Rea<br>t unit: UNIT<br>ror rate 1<br>ston2 Err<br>uestion]14:<br>の英語の定意<br>start an on<br>nswer]<br>present<br>found                                                         | with high error n<br>ding Strategies Book<br>1 多枝選択1 (4913)<br>or rate 43.7% Forr<br>2094<br>転告に当てはまる語句を記<br>ganization, especial<br>3<br>9                                                                                                    | attes<br>abes<br>k 1<br>見可読から選びまし。<br>y by giving money                                                                                                    | ce (radio butto | n)                      |                        |                               |
| Que<br>look:<br>arget<br>Que<br>[Q<br>20<br>10<br>[A                                                                                                    | ID<br>were no ni<br>estions w<br>Active Rea<br>unit: UNIT<br>ror rate 1<br>stion2 Err<br>ustion114.<br>の英語の注意<br>start an on<br>nswer]<br>present<br>found<br>honor                                                  | vith high error n<br>ding Strategies Book<br>「1多枝選択1 (4913)<br>or rate 43.7% Forr<br>2094<br>転当てはまる語句を1<br>ganization, especial<br>3<br>9<br>2                                                                                                    | ates<br>ates<br>k 1<br>)<br>mat : Multiple choi<br>圏形話から運びまし、<br>y by giving money                                                                                                    | ce (radio butto | n)                      |                        |                               |
| Que<br>Que<br>Que<br>Que<br>Que<br>Que                                                                                                    | ID<br>were no ni<br>estions w<br>Active Rea<br>unit: UNIT<br>ror rate 1<br>stion2 Err<br>uestion]14:<br>の英語の定義<br>start an on<br>nower]<br>present<br>found<br>honor<br>fascinatin                                   | n-learners.<br><b>rith high error r</b><br>ding Strategies Book<br>「1多枝選択1 (4913)<br>or rate 43.7% Forr<br>2094<br>転当てはまる語句を注<br>ganization, especial<br>9<br>2<br>9<br>1                                                                                                    | ates<br>ates<br>k 1<br>)<br>mat : Multiple choi<br>思知認から選びまし、<br>y by giving money                                                                                                    | ce (radio butto | n)                      |                        |                               |
| Que<br>kook:<br>iarget<br>Que<br>Que<br>(Que<br>(Que<br>(A)<br>to<br>(A)                                                                                                    | 1D<br>were no ni<br>estions w<br>Active Ree<br>t unit: UNIT<br>ror rate 1<br>stion2 Err<br>uestion]14.<br>少英語の定想<br>start an on<br>nower]<br>present<br>found<br>honor<br>fascinatin<br>jail                         | on-learners.<br><b>rith high error r</b><br>ding Strategies Bool<br>「1 多枝選択1 (4913)<br>or rate 43.7% Forr<br>2094<br>能に当てはまる勝句を注<br>ganization, especial<br>3<br>9<br>2<br>9<br>1<br>0                                                                                                    | anne<br>ates<br>× 1<br>)<br>mat : Multiple choi<br>書が認知う道です。<br>よ<br>り<br>の<br>の<br>の<br>の<br>の<br>の<br>の<br>の<br>の<br>の<br>の<br>の<br>の                                                                                                    | ce (radio butto | n)                      |                        |                               |
| Dere Cook:                                                                                                    | ID<br>were no ni<br>estions w<br>Active Rea<br>unit: UNIT<br>ror rate 1<br>stion2 Err<br>uestion114.<br>の英語の之影<br>start an on<br>nower]<br>present<br>found<br>honor<br>fascinatin<br>jail<br>in additio             | on-learners.<br><b>rith high error r</b><br>ding Strategies Bool<br>「1 多枝選択1 (4913)<br>or rate 43.7% For<br>2094<br>起ご当てはまる語句を注<br>ganization, especial<br>3<br>9<br>2<br>1<br>0<br>n<br>0                                                                                                    | anne<br>ates<br>X 1<br>)<br>mat : Multiple choi<br>通び防から道びまし、<br>y by giving money                                                                                                    | ce (radio butto | n)                      |                        |                               |
| Que<br>Que<br>Que<br>Que<br>Que<br>Que<br>(Que<br>(Que                                                                                                    | ID<br>were no ni<br>estions w<br>Active Rea<br>t unit: UNIT<br>ror rate 1<br>stion2 Err<br>uestion]14.<br>②英語の近景<br>start an on<br>nower]<br>present<br>found<br>honor<br>fascinatin<br>jail<br>in additio<br>pray   | on-learners.<br>rith high error n<br>ding Strategies Bool<br>i 多枝選択1 (4913)<br>or rate 43.7% Form<br>2094<br>能に当てはまる語句を注<br>2094<br>3<br>9<br>2<br>2<br>1<br>0<br>n<br>0<br>1                                                                                                    | ame<br>ates<br>k 1<br>)<br>翻訳版から選びまし、<br>y by giving money                                                                                                    | ce (radio butto | n)                      |                        |                               |
| There<br>Que<br>Sook:<br>arget<br>Que<br>Que<br>[Q<br>Xto<br>[A<br>]<br>]<br>]<br>]<br>]                                                                                                    | ID<br>were no ni<br>estions w<br>Active Rea<br>unit: UNIT<br>ror rate 1<br>stion2 Err<br>uestion]14.<br>②英語の注意<br>start an on<br>rower]<br>present<br>found<br>honor<br>fascinatin<br>jail<br>in additio<br>pray     | on-learners.<br>rith high error r<br>ding Strategies Bool<br>1 多枝選択1 (4913)<br>or rate 43.7% For<br>2094<br>Rに当てはまる語句を注<br>2の1<br>2<br>9<br>2<br>9<br>2<br>9<br>2<br>9<br>1<br>0<br>n<br>0<br>1<br>多<br>彩成語句を注<br>2<br>9<br>1<br>5<br>8<br>8<br>9<br>2<br>9<br>1<br>5<br>8<br>8<br>9<br>1<br>5<br>8<br>1<br>8<br>1<br>9<br>1<br>8<br>1<br>8<br>1<br>1<br>1<br>1<br>1<br>1<br>1<br>1<br>1<br>1<br>1<br>1<br>1                                                                                                    | ame<br>ates<br>k 1<br>)<br>副死政から選びまし、<br>y by giving money                                                                                                    | ce (radio butto | n)                      |                        |                               |
| A contraction of the second second se                                                                                                    | ID<br>were no ni<br>estions w<br>Active Ree<br>Lunit: UNIT<br>ror rate 1<br>estion2 Err<br>uestion] 14.<br>の英語名力定要<br>start an on<br>nower]<br>present<br>found<br>honor<br>fascinatin<br>jail<br>in additio<br>pray | in-learners.<br>ith high error r<br>ding Strategies Book<br>「1多枝選択1 (4913)<br>or rate 43.7% Forr<br>2094<br>板に当てはまる語句を1<br>2094<br>夏 1<br>0<br>n 0<br>1<br>多数選択1 142094                                                                                                    | ame<br>abes<br>k 1<br>)<br>副死政から選びまし、<br>y by giving money                                                                                                    | ce (radio butto | n)                      |                        |                               |
| A contract of the second second secon                                                                                                    | ID<br>were no ni<br>estions w<br>Active Rea<br>unit: UNIT<br>ror rate 1<br>estion2 Err<br>uestion]14:<br>2)原语的注意<br>start an on<br>nower]<br>present<br>found<br>honor<br>fascinatin<br>jail<br>in additio<br>pray   | on-learners.<br><b>ith high error r</b><br>ding Strategies Book<br>「1多枝選択1 (4913)<br>or rate 43.7% Forr<br>2094<br>転当てはまる時のを1<br>2094<br>ころして、またる時のを1<br>9<br>2<br>9<br>1<br>0<br>n<br>0<br>1<br>多様選択1 142094                                                                                                    | anne<br>ates<br>k 1<br>)<br>用可能介分进行本()。<br>y by giving money<br>y by giving money                                                                                                    | ce (radio butto | n)                      |                        |                               |
| Que<br>Que<br>Que<br>Que<br>Que<br>(Q<br>2%)<br>to<br>[A<br>-<br>-<br>-<br>-<br>-<br>-<br>-<br>-<br>-<br>-<br>-<br>-<br>-                                                                                                    | ID<br>were no ni<br>estions w<br>Active Rea<br>Lunit: UNIT<br>ror rate 1<br>stion2 Err<br>uestion]14:<br>の茶膳名の注意<br>start an on<br>nower]<br>present<br>fascinatin<br>jail<br>in additio<br>pray                     | statistics of the second second seco | anne<br>ates<br>k 1<br>)<br>mat : Multiple choi<br>#FRED/-S/B(//ar (.<br>y by giving money<br>y by giving money<br>by giving money<br>to chain board<br>board<br>board<br>board<br>board                                                                                                    | ce (radio butto | n)                      |                        |                               |
| Que<br>Que<br>Sock:<br>Sarget<br>Que<br>Que<br>Que<br>IQ<br>Que<br>IQ<br>IQ<br>IQ<br>IQ<br>IQ<br>IQ<br>IQ<br>IQ<br>IQ<br>IQ                                                                                                    | ID<br>were no ni<br>estions w<br>Active Rea<br>unit: UNIT<br>ror rate 1<br>stion2 Err<br>uestion]14:<br>2次联路/DIE<br>Start an on<br>nower]<br>present<br>fascinatin<br>jail<br>in additio<br>pray                     | on-learners.<br><b>rith high error n</b><br>ding Strategies Book<br>「1 多枝選択1 (4913)<br>or rate 43.7% Form<br>2094<br>北田田ではまる時句を1<br>ganization, especial<br>3<br>9<br>2<br>9<br>1<br>0<br>n<br>0<br>1<br>多根遺死1 142094                                                                                                    | anne<br>ates<br>k 1<br>)<br>mat : Multiple choi<br>BRREAD-GIE(/at<br>y by giving money<br>y by giving money<br>our discontine<br>formation<br>isolation<br>isolation<br>pray                                                                                                    | ce (radio butto | n)                      |                        |                               |
| Cook:<br>Cook:<br>Cook: | ID<br>were no ni<br>estions w<br>Active Rea<br>t unit: UNIT<br>ror rate 1<br>stion2 Err<br>uestion]14;<br>)の英語の注意<br>Start an or<br>nower]<br>present<br>fascinatin<br>jail<br>in additio<br>pray                    | on-learners.<br><b>rith high error r</b><br>ding Strategies Book<br>「1 多枝選択1 (4913)<br>or rate 43.7% Form<br>2094<br>他に当てはまる語句を注<br>2094<br>3<br>9<br>2<br>9<br>1<br>0<br>n<br>0<br>1<br>多様選載代1 142094<br>多様選載代1 142094                                                                                                    | ates<br>ates<br>k1<br>mat : Multiple choi<br>BFSEDPOIE(fator<br>y by giving money<br>brond<br>brond<br>brond<br>brond<br>brond<br>prove<br>prove                                                                                                    | ce (radio butto | n)                      |                        |                               |
| Cook:<br>Cook:<br>Cook: | ID<br>were no ni<br>estions w<br>Active Rea<br>unit: UNIT<br>ror rate 1<br>stion2 Err<br>uestion[14:<br>0英語の注意<br>start an on<br>nswer]<br>present<br>found<br>honor<br>fascinatin<br>jail<br>in additio<br>pray     | on-learners.<br>rith high error r<br>ding Strategies Book<br>「1 多枝選択1 (4913)<br>or rate 43.7% Form<br>2094<br>批二当てはまる語句を注<br>ganization, especial<br>3<br>9<br>2<br>2<br>9<br>1<br>0<br>n<br>0<br>1<br>多様選択1 142094                                                                                                    | anne<br>ates<br>k1<br>)<br>mat : Multiple choi<br>#PREAT-SIMCFature<br>y by giving money<br>by giving money<br>is a state<br>found<br>bound<br>boun | ce (radio butto | n)                      |                        |                               |
| Cook:                                                                                                    | ID<br>were no ni<br>estions w<br>Active Rea<br>unit: UNIT<br>ror rate 1<br>stion2 Err<br>uestion[14:<br>078860728<br>start an on<br>nower]<br>present<br>found<br>honor<br>fascinatin<br>jail<br>in additio<br>pray  | on-learners.<br>rith high error n<br>ding Strategies Book<br>i 多枝選択t (4913)<br>or rate 43.7% Form<br>2094<br>EIC当ては求る語句を出<br>g 1<br>0<br>n 0<br>1<br>S板道訳1142094<br>S板道訳1142094                                                                                                    | anne<br>ates<br>(1)<br>mat : Multiple choi<br>#39357/-5/#C/\$-C.<br>y by giving money<br>boro<br>facination<br>jai<br>in addio<br>pray                                                                                                    | ce (radio butto | n)                      |                        |                               |
| There<br>Que<br>Que<br>Que<br>(Q<br>(2)<br>(2)<br>(2)<br>(2)<br>(2)<br>(2)<br>(2)<br>(2)<br>(2)<br>(2)                                                                                                    | ID<br>were no ni<br>estions w<br>Active Rea<br>unit: UNIT<br>ror rate 1<br>stion2 Err<br>uestion[14:<br>078860783<br>start an on<br>nower]<br>present<br>found<br>honor<br>fascinatin<br>jail<br>in additio<br>pray  | on-learners.<br>rith high error r<br>ding Strategies Book<br>i 多枝選択t (4913)<br>or rate 43.7% For<br>2094<br>LIC当ては求る語句を出<br>g 1<br>0<br>n 0<br>1<br>S权道択t 142094<br>                                                                                                    | anne ates ti ates ti a                                                                                                    | ce (radio butto | n)                      |                        |                               |

#### HTML mail format

| 概況                           |                    |
|------------------------------|--------------------|
| 積極的に学習する人たちとそうでない人た<br>=0.4) | こちの開きが少しあります。(変動係数 |
| 平均取得スコア                      | 平均学習時間             |

| 平均取得スコア | 平均学習時間 |
|---------|--------|
| 287.6点  | 3.73時間 |

スコア

| ■取得スコア上位5 | 名 |
|-----------|---|
|-----------|---|

| 順位 | 学籍番号    | Name       | スコア          |
|----|---------|------------|--------------|
| 1  | H237110 | カンノ ヒナコ    | 448点(8.24時間) |
| 2  | H237139 | 92242 974  | 425点(6.18時間) |
| 3  | H223047 | ムトウニナ      | 410点(4.41時間) |
| 4  | A23N015 | 25497 9758 | 392点(5.02時間) |
| 5  | H237168 | 7863 84    | 374点(5.71時間) |

### ■取得スコア下位5名

| 順位 | 学籍番号    | Name     | スコア          |
|----|---------|----------|--------------|
| 13 | H223063 | オカモト アア  | 55点(0.97時間)  |
| 12 | H233194 | 74 788   | 86点(0.64時間)  |
| 11 | H237100 | コパヤシ アスト | 108点(0.93時間) |
| 10 | A23ND48 | SHE FWIT | 118点(1.62時間) |
| 9  | £23C227 | セキグチ ノノア | 301点(4.4時間)  |

#### Text mail format

| <br>概況                                                                                                    |                                                                              |
|----------------------------------------------------------------------------------------------------|------------------------------------------------------------------------------|
| <br>積極的に学習する人たちとそうでない人た<br>平均取得スコア: 287.6点<br>平均学習時間: 3.73時間                                              | ちの開きが少しあります。(変動係数=0.4)                                                       |
| <br>スコア                                                                                                   |                                                                              |
| <br>■取得スコア上位5名<br>1<br>2<br>3<br>4<br>5                                                                   | 448点(8-24時間)<br>425点(6-18時間)<br>410点(4-41時間)<br>392点(5-02時間)<br>374点(5-71時間) |
| ■取得スコア下位5名<br>12<br>11<br>10<br>9                                                                         | 36点(0.64時間)<br>108点(0.93時間)<br>118点(1.62時間)<br>301点(4.4時間)                   |
| ■学習時間上位5名<br>1<br>2<br>3<br>4<br>5                                                                        | 448点(8-24時間)<br>425点(6-18時間)<br>374点(5-71時間)<br>392点(5-02時間)<br>410点(4-41時間) |
| ■学習時間下位5名<br>13<br>12<br>11<br>10<br>9                                                                    | 86点(0.64時間)<br>108点(0.93時間)<br>55点(0.97時間)<br>118点(1.62時間)<br>336点(2.74時間)   |
| ■未学習者(0名)<br>学習者はいませんでした。                                                                                 |                                                                              |
| 誤答率が高かった問題                                                                                                |                                                                              |
| 書籍: A COMMUNICATIVE APPROACH TO THE<br>Book 3: Advanced(コミュニケーションスキ<br>対象ユニット: UNIT 05 単語と語句の学習<br>●誤答率1位 | TOEIC® L&R TEST<br>テルが身に付くTOEIC® L&R TEST <上級編>)<br>? (4940)                 |
| 問題1 誤答率 54.5% Email format:記述                                                                             | 試(Text ボックス)                                                                 |
| 【問題】(142253)                                                                                              |                                                                              |
| 日本語を英語の語句に直しなさい。なお、)<br>上げた語句を入力すること。<br>(商品・サービスの)引換券                                                    | 解答は必ずTextのVocabularyのページで取り                                                  |
| 【解答】                                                                                                    |                                                                              |
| ◎ [voucher] 5人<br>[a] 1人<br>[copon] 1人<br>[coupon] 1人<br>[couture] 1人<br>[vounher] 1人<br>[voncher] 1人     |                                                                              |

# Checking Sent Emails

Go to "User Management"  $\rightarrow$  "Sent Learning Information Emails" and select a group.

| User Management   | Jonn | Distributed Learning Information Emails  Confirm |
|-------------------|------|--------------------------------------------------|
|                   |      |                                                  |
| User Management   | > Le | arning Information > Distributed Emails          |
| Group Name        |      |                                                  |
|                   | <    | Filter Reset                                     |
|                   | ľ    |                                                  |
|                   |      |                                                  |
| General English 1 |      |                                                  |

Click "Details" in the list of sent emails displayed.

| User Management 🗸 🔽 |                 |             | istributed Le | earning Information | ation Emails <b>\</b> | Confirm | n     |
|---------------------|-----------------|-------------|---------------|---------------------|-----------------------|---------|-------|
| Jse                 | r Managemen     | nt > Lea    | rning Inf     | ormation            | > Distrib             | uted En | nails |
| Grou                | ıp Name         |             |               |                     |                       |         |       |
| Gen                 | eral Engslish 1 | ٢           | Filter        | leset               |                       |         |       |
| No.                 | Management No.  | Sent date a | and time      | Email format        | Send result           |         |       |
| 1                   | 10911           | 2025 02 0   | 2 20:03:09    | html                | ок                    | Details |       |
| 2                   | 10843           | 2025-01-2   | 6 20:03:13    | html                | OK                    | Details |       |
| 3                   | 10776           | 2025-01-1   | 9 20:03:15    | html                | ок                    | Details |       |
|                     |                 |             |               |                     |                       |         |       |

The content of the sent email will be displayed.

| 概況                           |                    |  |  |  |
|------------------------------|--------------------|--|--|--|
| 積極的に学習する人たちとそうでない人た<br>=0.4) | こちの開きが少しあります。(変動係数 |  |  |  |
| 平均取得スコア                      | 平均学習時間             |  |  |  |
| 287.6点                       | 3.73時間             |  |  |  |

### スコア

■取得スコア上位5名

| 順位 | 学籍番号    | Name       | スコア          |
|----|---------|------------|--------------|
| 1  | H237110 | カンノ ヒナコ    | 448点(8.24時間) |
| 2  | H237139 | タカヤマ リアヤ   | 425点(6.18時間) |
| 3  | H223047 | ムトウ ミナ     | 410点(4.41時間) |
| 4  | A23N015 | 25497 9758 | 392点(5.02時間) |
| 5  | H237168 | 7565 B4    | 374点(5.71時間) |

#### ■取得スコア下位5名

| 学籍番号    | Name      | スコア                                                              |
|---------|-----------|------------------------------------------------------------------|
| H223063 | オカモト ナナ   | 55点(0.97時間)                                                      |
| H233194 | 7~ 78.8   | 86点(0.64時間)                                                      |
| H237100 | コパヤシ アユト  | 108点(0.93時間)                                                     |
| A23N048 | JAC 99411 | 118点(1.62時間)                                                     |
| £23C227 | 04-09 JJ7 | 301点(4.4時間)                                                      |
|         | 学籍番号      | 学籍番号         Name           ···································· |

# LINGUAPORTA Question Display System

LINGUAPORTA differs from other e-learning materials by enabling complete mastery through its unique spiral learning system. Specifically, the same questions are displayed randomly in different forms until the correct answer is achieved a predetermined number of times. Additionally, the learning load is automatically adjusted according to student ability, enabling efficient learning without unnecessary strain or waste. This also reduces the possibility of academic misconduct.

### **1. Score Calculation Method**

In this system, scores increase as learning progresses. Score calculation is determined for each content type. Basically, you earn one point when you correctly answer the same question consecutively for a predetermined number of times. Achieving consecutive correct answers for the predetermined number of times indicates that you have essentially mastered that item. Therefore, for example, achieving a score of 500 points means you have mastered 500 items, whether they are vocabulary or grammar.

### 2. How LINGUAPORTA Works

LINGUAPORTA's main feature, presenting English questions on the web, grading them, and accumulating scores, lies in its question presentation method. While questions appear to be selected and presented randomly, the system actually performs the following operations for spiral learning:

- (1) Each question has a difficulty parameter, and learning progresses from easy to difficult.
- (2) Initially, questions are randomly selected from a pool of several dozen low-difficulty questions from the question database. Once an item is mastered, new questions are added to that pool, and questions are randomly selected from it. Gradually, mastered questions are removed from the pool, and new questions are added. Therefore, incorrect questions are presented repeatedly at regular intervals until mastered, while mastered questions are no longer presented.
- (3) Mastery is considered achieved when a question is answered correctly consecutively for a predetermined number of times. The size of the question pool itself also automatically adjusts based on learning progress to ensure smooth learning progression.

### • LINGUAPORTA Question Formats

Here, we will briefly explain the task formats for each question type in LINGUAPORTA. (Note that not all texts necessarily have questions prepared in all five formats below.)

#### • Multiple Choice Format

| NEW/                                                  | New Connection Book 2(4技能を高める英語                             | YOUR PR     | OGRESSION STATUS                 |
|-------------------------------------------------------|-------------------------------------------------------------|-------------|----------------------------------|
| CONNECTION                                            | 演習 < DOOK 2>)                                               | 本書の総選得スコア   | <b>0</b> 点                       |
| *                                                     |                                                             | 本コンテンツのスコア  | 0 点(10点满点)                       |
|                                                       |                                                             | このユニットの進捗状況 | 0 10 20 30 40 50 60 70 80 90 100 |
| · sheller                                             |                                                             | ラーニングロードレベル |                                  |
|                                                       |                                                             | この問題の連続正解数  | <b>\$</b>                        |
| 動切な語句を選び、来<br>Darren loves kids, so<br>Oprivate Oseri | 文を元成させましょう。<br>i teaching him.<br>bus Osuits Oopposite Ofit |             |                                  |
|                                                       |                                                             |             |                                  |

Multiple choice format presents several options each time. One of these is the correct answer, while the other options are randomly displayed from multiple choices prepared in advance for each question.

|                                                                                                    | New Connection Book 2(4技能を高める英語                   | YOUR PR      | OGRESSION STATUS                |
|----------------------------------------------------------------------------------------------------|---------------------------------------------------|--------------|---------------------------------|
| CONNECTION                                                                                                    | 演員 <book 2="">)</book>                            | 本書の総獲得スコア    | <b>0</b> 点                      |
| at a difference                                                                                                    |                                                   | 本コンテンツのスコア   | 0 点(5点满点)                       |
|                                                                                                    |                                                   | このユニットの進捗状況  | 0 10 20 30 40 50 60 70 80 90 10 |
| THE AND A DESCRIPTION OF A DESCRIPTION OF A DESCRIPTION O |                                                   | ラーニングロードレベル  |                                 |
|                                                                                                    |                                                   | この問題の連続正解数   | ☆                               |
| <b>問題番号:1</b><br>日本文に合う英文にに                                                                                                    | なるように語句を悪いラインの上に並べなさい。たた                          | だし、文の始めに来る単語 | も小文字で表記されている。                   |
| 問題番号:1<br>日本文に合う英文に<br>僕は責任感のある人                                                                                                    | なるように語句を黒いラインの上に並べなさい。たけ<br>とはうまくいくんだ。            | だし、文の始めに来る単語 | も小文字で表記されている。                   |
| <b>問題描号:1</b><br>日本文に合う英文に<br>僕は責任感のある人<br>I                                                                                                    | なるように語句を黒いラインの上に並べなさい。たか<br>とはうまくいくんだ。<br>people. | だし、文の始めに来る単語 | も小文字で表記されている。                   |
| <b>問題勝号:1</b><br>日本文に合う英文に<br>僕は責任感のある人<br>I                                                                                                    | なるように語句を黒いラインの上に並べなさい。たけ<br>とはうまくいくんだ。<br>people. | だし、文の始めに来る単語 | も小文字で表記されている。                   |

In word order exercises, words that make up a sentence are randomly arranged, and you use the mouse to rearrange each word in the correct order. The arrangement of words changes each time the question is displayed.

•

| Live Summer                             | Live Escalate Book 3: Summit                                    | YOUR PR       | OGRESSION STATUS                 |
|-----------------------------------------|-----------------------------------------------------------------|---------------|----------------------------------|
| Escalate                                |                                                                 | 本書の総獲得スコア     | <b>1</b> 点                       |
| Am                                      |                                                                 | 本コンテンツのスコア    | 0 点(5点满点)                        |
|                                         |                                                                 | このユニットの進捗状況   | 0 10 20 30 40 50 60 70 80 90 100 |
| a state tools                           |                                                                 | ラーニングロードレベル   |                                  |
|                                         |                                                                 | この問題の連続正解数    | ☆                                |
| 空欄に適切な語句を)<br>A: I've<br>B: Yes, I've * | いし、英文を完成させましょう。<br>(be) to that restaurant many times<br>there. | s. Have you * | been there?                      |
|                                         |                                                                 |               |                                  |

There may be multiple blanks to fill in, not just one.

| COCFT 2600                                 | COCET 2600  | YOUR PROGRESSION STATUS |                                 |  |
|--------------------------------------------|-------------|-------------------------|---------------------------------|--|
| ALL TELEVISION                             |             | 本書の総獲得スコア               | <b>259</b> 点                    |  |
| 1/20                                       |             | 本コンテンツのスコア              | 0 点(25点满点)                      |  |
|                                            |             | このユニットの進捗状況             | 0 10 20 30 40 50 60 70 80 90 10 |  |
| 10 (1) (1) (1) (1) (1) (1) (1) (1) (1) (1) |             | ラーニングロードレベル             |                                 |  |
|                                            |             | この問題の連続正解数              | 立                               |  |
| 問題番号:10                                    |             |                         |                                 |  |
| 音声を聞いて 革立を書き                               | 即わたさい       |                         |                                 |  |
|                                            | AC DIAL VIS |                         |                                 |  |
|                                            |             |                         |                                 |  |

The example above requires writing down the entire text, but there are also patterns where only part of a sentence is dictated.

### • Matching

| }        |                                 |                                 |
|----------|---------------------------------|---------------------------------|
| お買い得品    |                                 |                                 |
| 質を与える    |                                 |                                 |
| 21.1.1.1 |                                 |                                 |
| 5.56 M   |                                 |                                 |
|          | お買い場品<br>買を与える<br>ビルポード<br>ふるまう | ち買い場合<br>賞を与える<br>ビルボード<br>ふるまう |

Select the appropriate meaning of the displayed word from the list of Japanese terms and drag and drop it to the right side of the word.